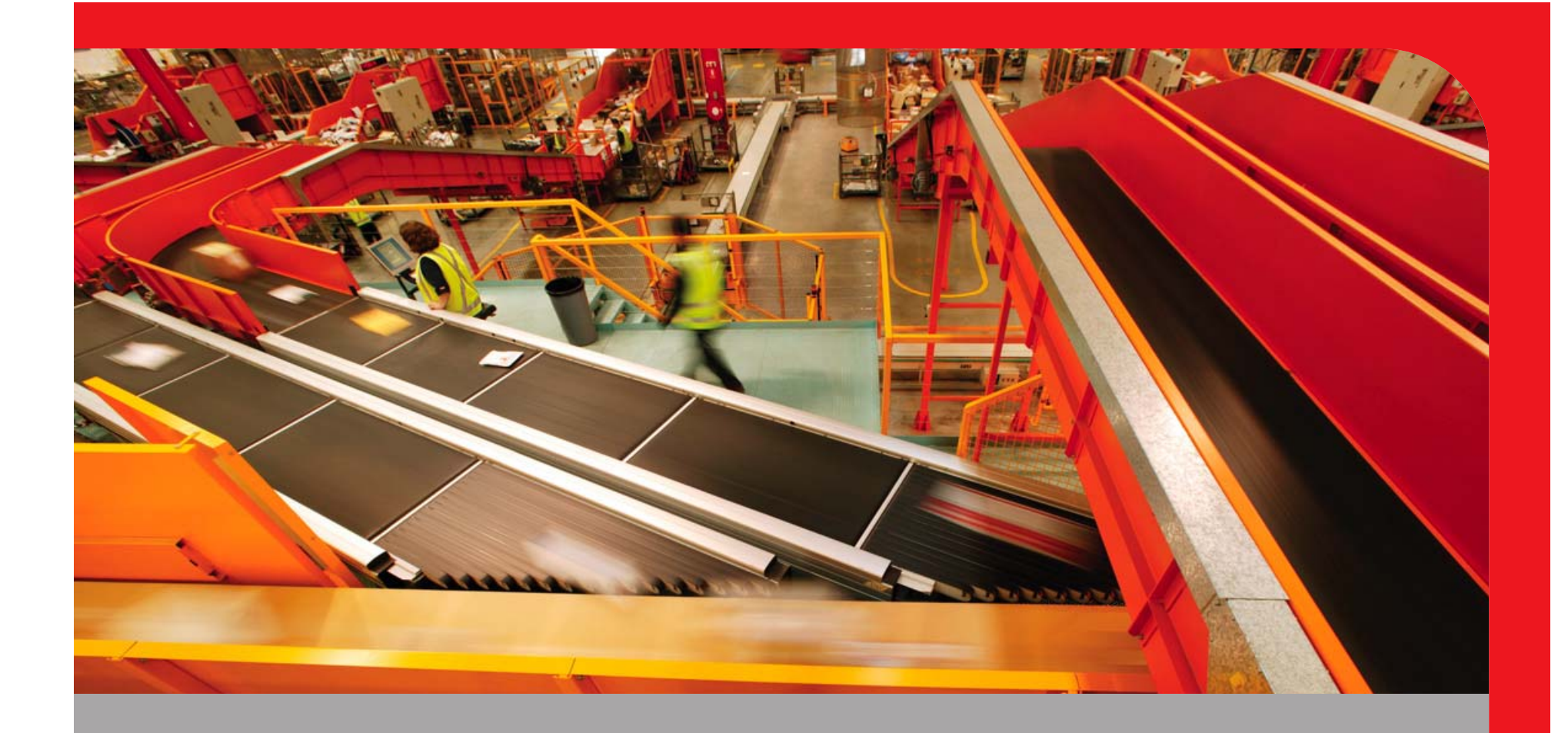

#### Live Partition Mobility @ Australia Post

2009 IBM Power Systems Technical Symposium. 10-13th August, Sydney, Australia

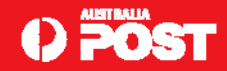

# Who is this bloke!?

Chris Gibson - <u>chris.gibson@auspost.com.au</u>

- AIX Specialist @ Australia Post.
- IBM CATE, System p platform and AIX 5L, technical writer for IBM Systems Magazine, IBM developerWorks and a co-author of the IBM Redbooks publication, "NIM from A to Z in AIX 5L."

#### **Purpose**

Share our LPM experience with AIX community.

Discuss configuring LPM on JS22 and 570/595 systems.

Exchange ideas with other AIX customers.

Demonstrate use of latest technology, outside of IBM.

Provide feedback to IBM development.

# Audience

SAP

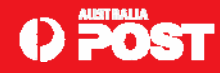

#### **AIX-POWER6** Landscape @ POST

#### ~80 LPARs

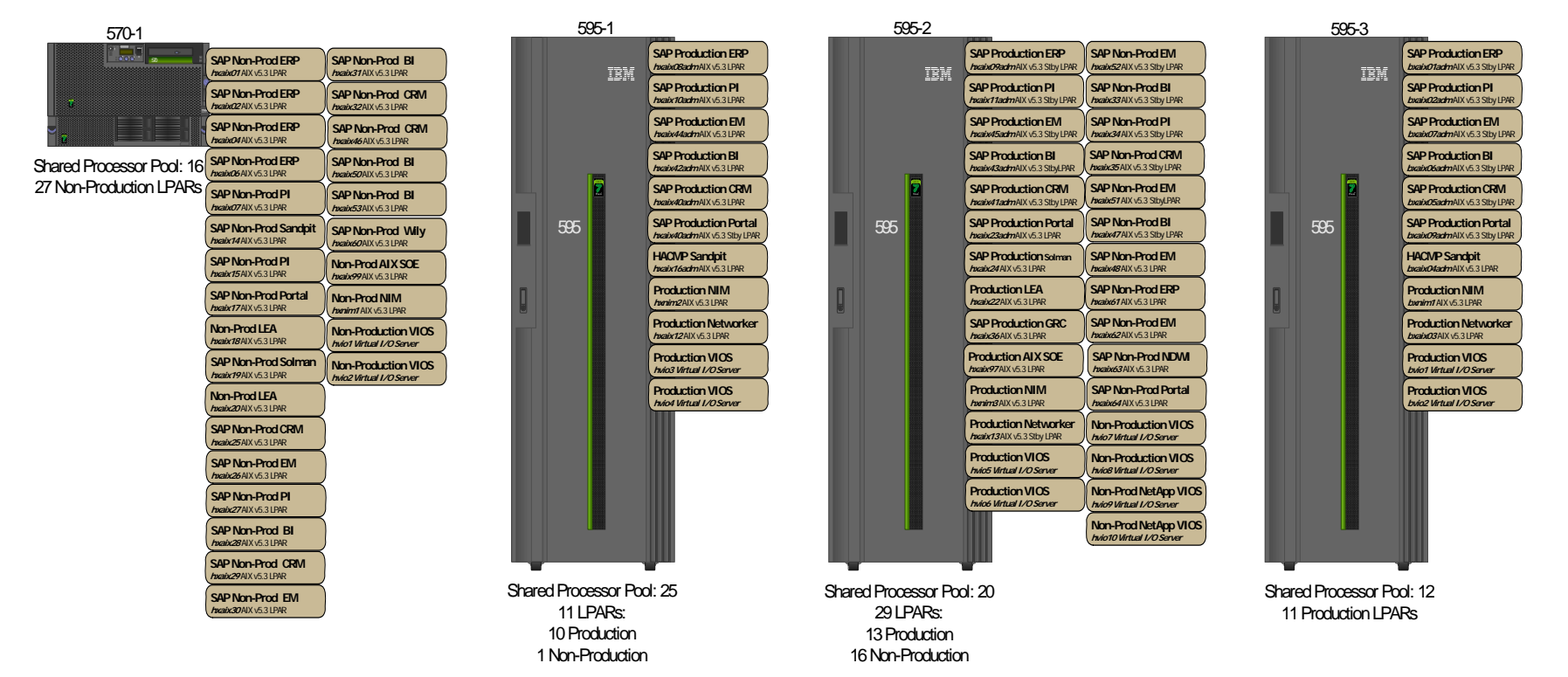

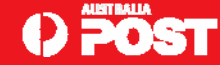

#### Partition Mobility in brief...

Live Partition Mobility (LPM) allows you to move an active LPAR from one physical server to another without disrupting users or running processes. The migration transfers the entire LPAR (Logical Partition) state, including processor context, memory, connected users, running batch jobs etc. Attend LPM sessions at this event to learn more!

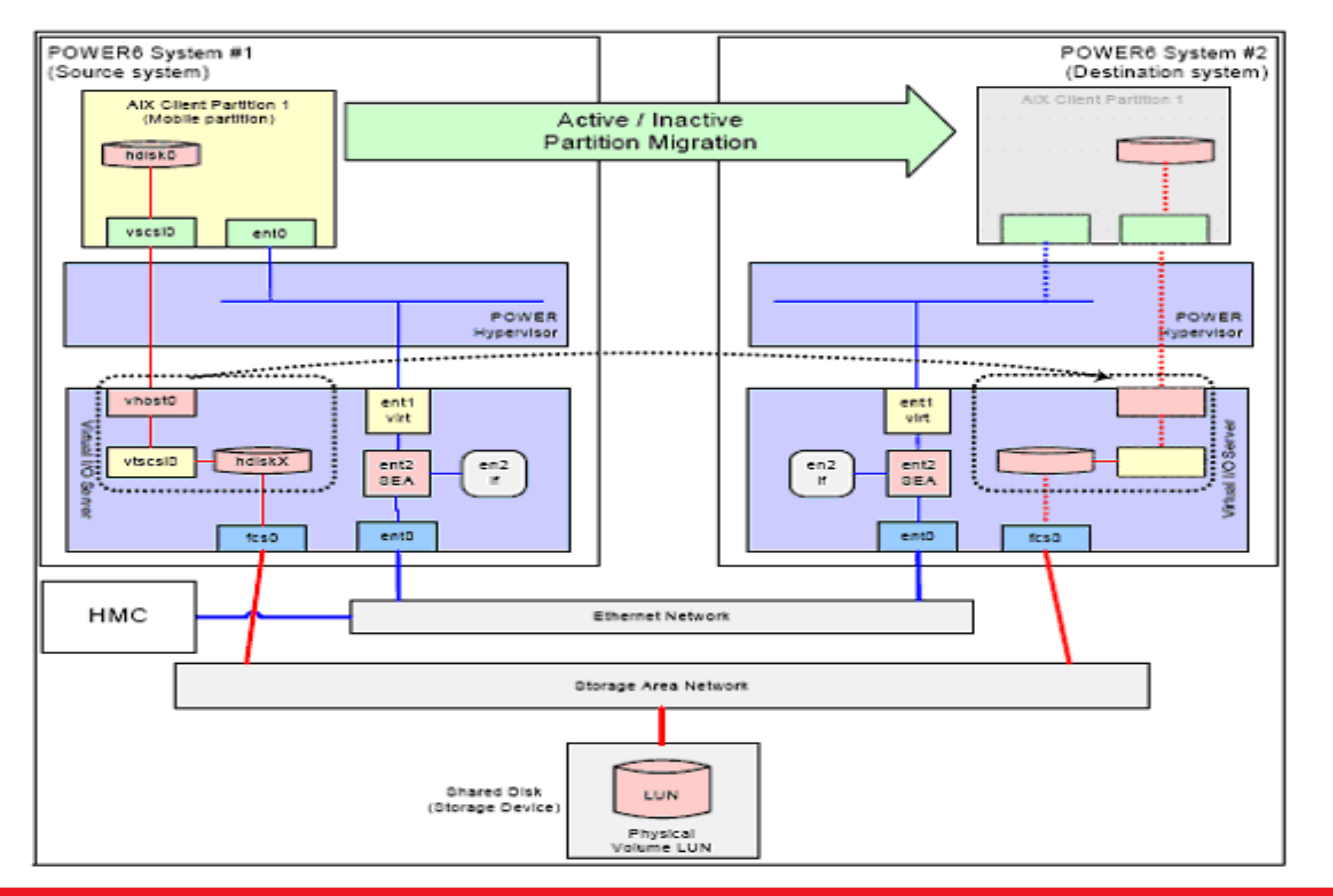

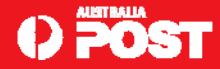

# Which systems? Benefits of LPM?

- Live Partition Mobility is available on POWER6 based systems.
- □ It enables the migration of an active LPAR from one physical system to another. LPARs must be virtualised i.e. shared processor and VIO.
- Mobility uses a simple procedure that transfers the LPAR from the source to the destination system without disrupting the hosted application or the operating system.
- It allows an administrator to perform hardware maintenance, such as disruptive firmware updates, without requiring system downtime. LPARs can be temporarily moved to different physical servers during the maintenance window. They can be easily moved back once the outage is complete.
- It provides an administrator greater control over the usage of System p resources as workload can be moved dynamically between systems.
- Live Partition Mobility is targeted for planned activity. It does not protect you from system failures, so it does not replace high-availability software like the IBM HACMP (PowerHA) high-availability cluster technology.

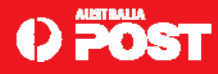

### Australia Posts direction for LPM.

LPM is the latest weapon that Australia Post will use on the road to continuous availability. It will help to:

- Reduce planned down time by dynamically moving running LPAR from one server to another.
- React to increased workloads over month end by moving non essential LPARs from heavily loaded servers to less used servers – leaving spare capacity for critical month end workload.
- Develop an energy reduction program which allows easy consolidation of LPARs.
- But how do we now it works in our environment? i.e. with our SAP applications? Need a POC project to develop and test.

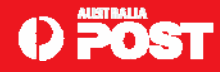

# **Proof of Concept Environment**

□ Prove concept in non-production lab. Prior to *real* non-prod and Production.

Two JS22 Blades. Each running VIOS 2.1 and IVM. 16GB Memory and 4 x POWER6 processors.

One LPAR running AP AIX SOE v6.1 TL2 SP2\*.

□ One SAP R3 4.7 instance with Oracle 10G.

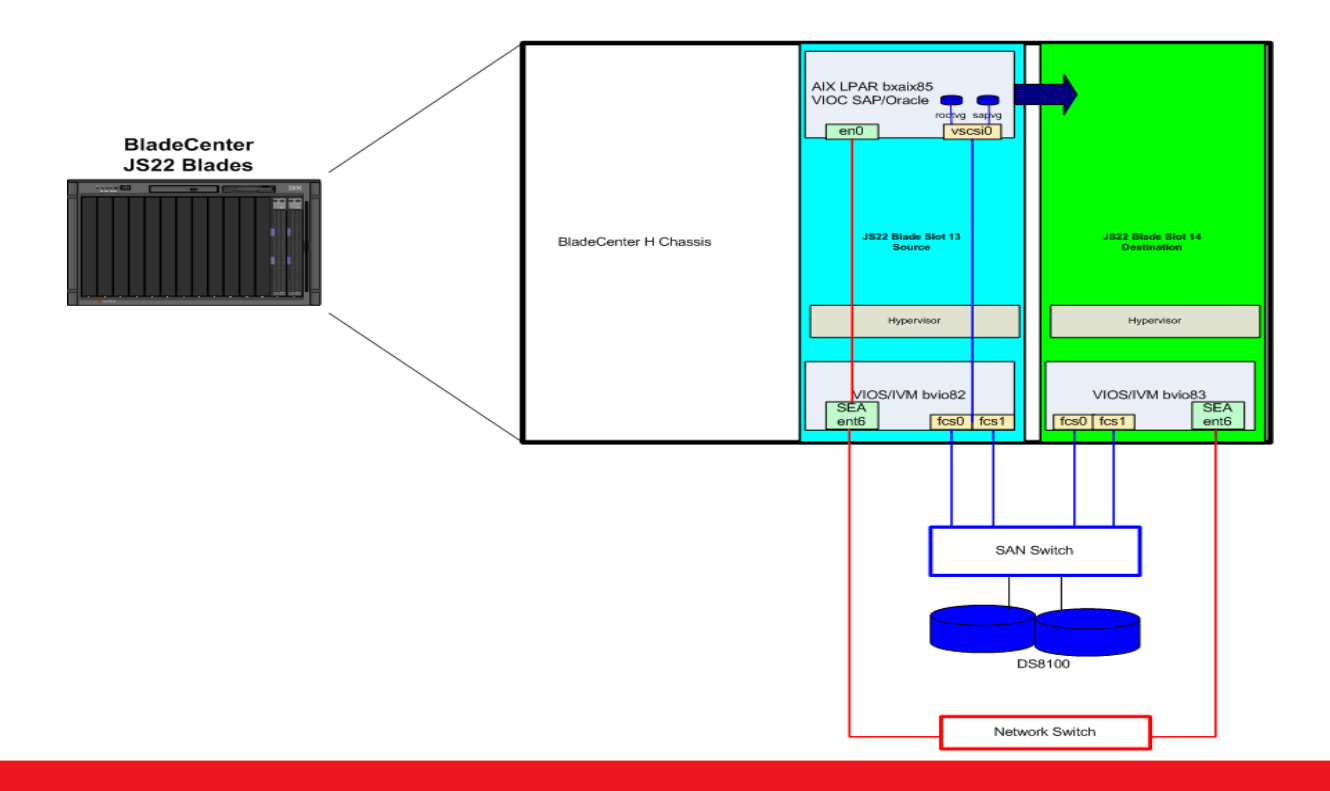

\*When first tested, our levels were VIOS 1.5.1.1-FP-10.1 and AIX 5.3 TL7 SP3!

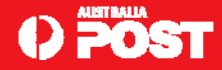

#### Non-Prod Live Partition Mobility@POST

- POC would assist us defining the requirements, process and execution of Live Partition Mobility across the Australia Post non-production IBM AIX POWER6 systems e.g.
  - Gathering requirements for LPM of a non-production LPAR.
  - Raising Remedy and Change Requests for LPM.
  - Executing an LPM operation in the non-production AIX environment at Australia Post.

Out of scope:

- LPM operations to and from our DR site. All managed systems must be connected to the same HMC.
- LPM for production SAP/Oracle systems. Formal SAP testing with Oracle is on-going. Support announced at a later date (please do not attempt to perform a live partition migration of a production Oracle database partition before the formal support is announced). Refer to SAP Note 1102760\*.
- LPM for HACMP clustered systems. HACMP is supported with LPM but has not been thoroughly tested within Australia Posts environment. Further validation required for HACMP and LPM.
- http://www-03.ibm.com/support/techdocs/atsmastr.nsf/WebIndex/FLASH10640

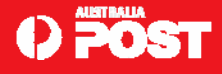

### **POC Objective**

- I wanted to be able to move an active AIX LPAR, running SAP and Oracle, from one JS22 Blade to another physical Blade.
- This would provide me with the ability to perform disruptive hardware and/or software maintenance on a Blade without the need for an outage to my SAP applications.
- For example, if I had a requirement to upgrade a VIOS on a Blade, I could move the workload to another Blade (without an outage to SAP), perform the VIOS update, reboot the Blade, and then move the LPAR back once the activity was successfully completed.
- Likewise, I could take the same action if I needed to update the Blade's firmware.
- □ Blades used for Pilot and POC SAP applications. 1-2 users.
- Once proven we could plan for and verify LPM across the 570 and 595 landscape.

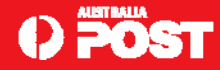

# **JS22 Blade Environment**

- □ IBM BladeCenter H chassis.
- □ JS22 Blades in slots 13 and 14, respectively.
- Both Blades have 16GB of memory installed, 4 x 4GHz POWER6 processors
- □ 'PowerVM Enterprise Edition' enabled (required for mobility).
- Each Blade was installed with a Virtual I/O server (VIOS, version 1.5\*) and Integrated Virtualization Manager (IVM).
- □ The SAN disk storage for these systems was an IBM DS8100.
- □ VIOS hostnames: bvio82 (slot 13) and bvio83 (slot 14).
- □ The Blade in slot 13 had one AIX LPAR (bxaix85) configured and active.
- □ The application hosted on this system was a single SAP R3 v4.7 instance with Oracle 10G. SAP was installed and configured by our SAP Basis team.
- It is important to note that they did not have to do anything special with their SAP (or Oracle) installation to support the mobility feature\*.

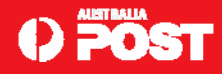

### JS22 Blade Environment – continued.

- □ There are several prerequisites for partition mobility.
- All network connectivity from the LPAR must be virtualized, meaning it must communicate using a VIOS.
- This implies that the VIOS must have a Shared Ethernet Adapter (SEA) configured and operational.
- Both of my VIOS were configured with an SEA, on the same physical VLAN. I used one of the Logical Host Ethernet (LHE) ports to configure the SEA.
- □ All of the SEA configuration was performed using the IVM and was very straightforward. No need for *mkvdev -sea*, was a nice change!
- The Virtual I/O Client (VIOC), bxaix85, was configured with a virtual ethernet interface configured with the appropriate VLAN ID to communicate with the outside world using the SEA in the VIOS.

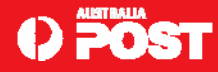

#### JS22 Blade Environment – continued.

- Another important prerequisite for partition mobility.
- □ All storage connected to the mobile LPAR must be on the SAN.
- Even the operating system i.e. rootvg.
- SAN disk must be assigned to both Blades and be detected by both VIOS.
- This is to allow the target VIOS the ability to "take over" the storage during a migration.
- □ I allocated two SAN (DS8100) disks to both VIOS.
- One disk was for the OS (AIX rootvg)
- □ The other was for the SAP/Oracle software and database (*sapvg*).

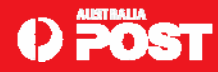

# Configuring the JS22 environment for partition mobility.

- □ First step. Install Virtual I/O Server (VIOS) on each JS22.
- □ Accomplished by installing a VIOS mksysb image using NIM.
- □ Internal disk within the Blade can be used to house the VIO server.
- □ May choose to boot the Blade with the SAN, as this is also supported.
- □ I chose the internal disk for my Blades.
- Connect to the Web-based IVM. "HMC-like" GUI.
- IVM allows administrator to configure LPARs, virtual network, and virtual storage on the Blade and VIOS.
- UWeb-based tool. Simply point your Web browser at the VIOS hostname.
- □ <u>http://bvio82</u>. Presented with the IVM login page.
- Use the VIOS *padmin* userid and password.

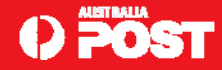

- Update the firmware levels of the JS22 and associated components such as the Fibre Channel (FC) adapters.
- Download the latest firmware images for the JS22 and the FC adapters from the JS22 support site.
- □ Install the latest VIOS fix pack.
- During the build of my VIOS, the latest fixpack was 1.5.1.1-FP-10.1.
- Install and update multipath I/O (MPIO) device driver. When connecting to an IBM DS8100 storage device, the supported MPIO software is *SDDPCM* v2.2.0.
- □ With the correct software and firmware levels installed, prepare the Blade, the VIOS, and the LPAR for partition mobility.
- Brief checklist of the tasks performed with the IVM:
  - 1. Enter the PowerVM Enterprise Edition APV key on both Blades. This key is required to enable the mobility feature on the JS22 Blade.
  - Confirm that the memory region size is the same on both Blades. This information can be found under "View/Modify System Properties," in the "Memory" tab.

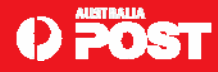

- **3**. Configure an SEA on both VIOS. Enable the Host Ethernet Adapter for ethernet "bridging".
- 4. Required for the virtual ethernet devices to access the physical ethernet adapter and the external network.
- 5. Performed under the "View/Modify Host Ethernet Adapter", "Properties" tab.
- 6. Message appears stating the operation was successful. The SEA is now configured.
- 7. Create an LPAR (bxaix85) on the source Blade.
- 8. Ensure that none of the *physical* HEA ports are selected. Under "Virtual Ethernet," select the SEA to use (for instance, ent0).
- 9. Under "Storage Type", select Assign existing virtual disks and physical volumes. Select the *SAN disk* assigned to the VIOS i.e. the DS8100 disks.
- 10. Next step is to install AIX. Achieved using a NIM mksysb install of AP SOE image.
- **11**. Configure SAP and Oracle.

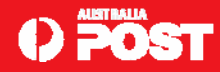

Review and check. Each VIOS has an SEA. ent6: LHE port, ent0.

| grep -p ent6            |
|-------------------------|
| ent6                    |
| entO                    |
| Available               |
| U78A5.001.WIH076E-P1-T6 |
|                         |
| grep PVID               |
| None                    |
|                         |

□ Use *Ispv* to check that both VIOS have the same PVID associated with the SAN storage (hdisk1, 2, and 3).

| gibsonc@hxni<br>HOST: bvio82 | m2 /home/gibsonc \$ dsh -wbvio8 | 32,bvio83 ioscli lspv | dshbak |
|------------------------------|---------------------------------|-----------------------|--------|
|                              |                                 |                       |        |
| NAME                         | PVID                            | VG                    | STATUS |
| hdiskO                       | 000071dacdc1fe09                | rootvg                | active |
| hdisk1                       | 000071fabe8efb25                | None                  |        |
| hdisk2                       | 000071fabe8f0837                | None                  |        |
| hdisk3                       | 000071dadd6c7a7d                | None                  |        |
| HOST: bvio83                 |                                 |                       |        |
|                              |                                 |                       |        |
| NAME                         | PVID                            | VG                    | STATUS |
| hdiskO                       | 000071facb8888a2                | rootvg                | active |
| hdisk1                       | 000071fabe8efb25                | None                  |        |
| hdisk2                       | 000071fabe8f0837                | None                  |        |
| hdisk3                       | 000071dadd6c7a7d                | None                  |        |

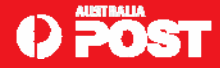

- □ Ensure that MPIO for the disks is configured and functioning appropriately.
- □ Run the *pcmpath* command (from *oem\_setup\_env*)
- □ Verify that all paths are operating normally on both VIOS.
- Confirm that the AIX LPAR, bxaix85, is configured with only virtual devices (meaning no physical adapters, another prerequisite for mobility).
- LPAR is configured with virtual Ethernet and virtual SCSI adapters only.

| gibsond | c@bxaix85 /: | home/gibs | sonc \$ | lsdev   | -Cc adapt | er      |
|---------|--------------|-----------|---------|---------|-----------|---------|
| entO    | Available    | Virtual   | I/O E   | thernet | Adapter   | (1-lan) |
| vsa0    | Available    | LPAR Vir  | tual    | Serial  | Adapter   |         |
| vscsiO  | Available    | Virtual   | SCSI    | Client  | Adapter   |         |

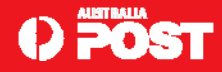

At this point, two VIOS have been configured, bvio82 and bvio83, one per Blade.

- One active AIX LPAR (bxaix85) running on the first Blade as a VIO client (VIOC).
- Ready to perform a live partition migration.
- □ First Blade (in slot 13, bvio82) known as *source* system.

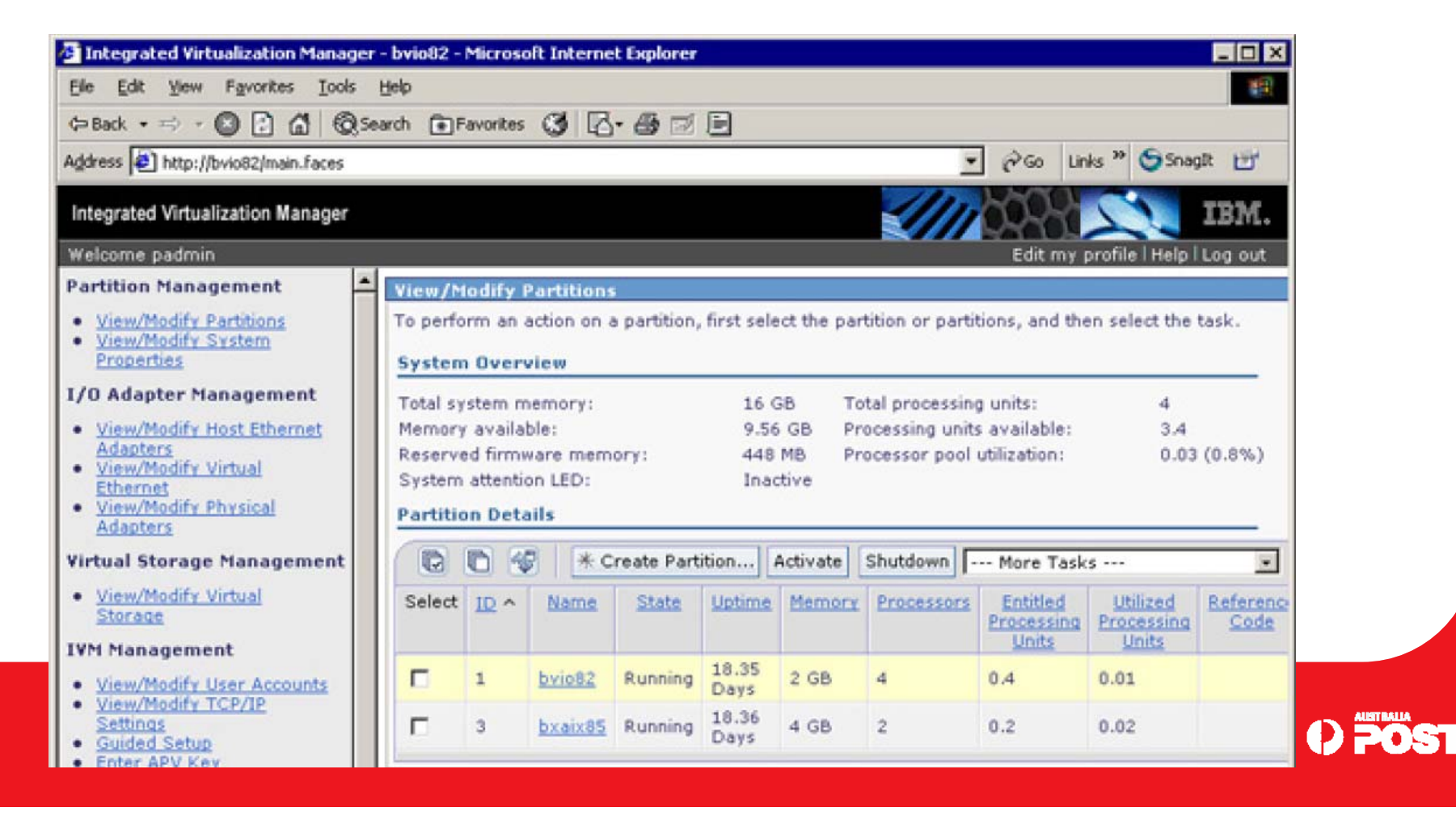

Second Blade (slot 14, bvio83) the *target* system.

| Integrated Virtualization Manager                                                                            | - bvio83 -                              | Micros                                 | oft Interr                                     | et Explore  | r                       |                            |                                               |                                 |                                 |
|----------------------------------------------------------------------------------------------------|-----------------------------------------|----------------------------------------|------------------------------------------------|-------------|-------------------------|----------------------------|-----------------------------------------------|---------------------------------|---------------------------------|
| Ele Edit View Favorites Iools                                                                                | Help                                    |                                        |                                                |             |                         |                            |                                               |                                 |                                 |
| (= Back • =) • 🔘 🖸 🙆 🔕 Se                                                                                    | arch 🖝 F                                | avorites                               | 31                                             | 3- 8 0      | E                       |                            |                                               |                                 |                                 |
| Address 😰 http://bvio83/main.faces                                                                           |                                         |                                        |                                                |             |                         |                            |                                               | • @60 L                         | inks » 🤤 Snar                   |
| Integrated Virtualization Manager                                                                            |                                         |                                        |                                                |             |                         |                            | ////                                          | 6033                            | 2                               |
| Welcome padmin                                                                                               |                                         |                                        |                                                |             |                         |                            |                                               | Edit my                         | profile   Help                  |
| Partition Management                                                                                         | View/M                                  | odify I                                | Partition                                      | 15          |                         |                            |                                               |                                 |                                 |
| <u>View/Modify Partitions</u> <u>View/Modify System</u> <u>Properties</u>                                    | To perfo                                | rm an<br>NOVER                         | action on<br>view                              | a partition | n, first se             | lect the p                 | artition or par                               | titions, and th                 | ien select the                  |
| I/O Adapter Management  View/Modify Host Ethernet Adapters View/Modify Virtual Ethernet View/Modify Physical | Total sy<br>Memory<br>Reserve<br>System | stem n<br>availa<br>ad firm<br>attenti | nemory:<br>ble:<br>ware mer<br>on LED:<br>ails | mory:       | 16<br>13.<br>384<br>Ina | GB<br>62 GB<br>MB<br>ctive | ng units:<br>its available:<br>I utilization: | 4<br>3.6<br>0.01                |                                 |
| Adapters<br>Virtual Storage Management                                                                       |                                         | 6                                      | 0   *                                          | Create Pa   | rtition                 | Activate                   | Shutdown                                      | More Tas                        | ks                              |
| <u>View/Modify Virtual</u> <u>Storage</u>                                                                    | Select                                  | 10 ^                                   | Name                                           | State       | Uptime                  | Memory                     | Processors                                    | Entitled<br>Processing<br>Units | Utilized<br>Processing<br>Units |
| View/Modify User Accounts     View/Modify TCP/IP                                                             |                                         | 1                                      | bvio83                                         | Running     | 18.37<br>Days           | 2 GB                       | 4                                             | 0.4                             | 0.01                            |
| Settings                                                                                                    | 1                                       |                                        |                                                |             |                         |                            |                                               |                                 |                                 |

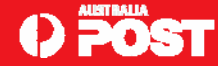

- Objective here is to move the LPAR, bxaix85, from the Blade in slot 13 to the Blade in slot 14.
- ❑ At the end of the migration, bxaix85 will be running as a VIOC from bvio83 on the other physical Blade.
- AIX, SAP, and Oracle will continue to function throughout the entire migration.
- Prior to the migration, run the *lsconf* command from AIX, and note the system serial number:

gibsonc@bxaix85 /home/gibsonc \$ lsconf | grep 'Serial Number' Machine Serial Number: 10071DA

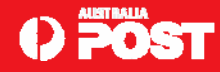

During the migration, there are SAP jobs running on the LPAR.

- □ Monitor the system using the *topas*
- SAP (disp+work) and Oracle processes are consuming processor during the migration. Running an *SGEN*.

| Topas 1 | Monit              | or  | for he | ost: | bx      | aix85   |     |          | EVENTS/QU  | EUES   | FI                 | LE/T  | ΥT   |         |
|---------|--------------------|-----|--------|------|---------|---------|-----|----------|------------|--------|--------------------|-------|------|---------|
| Thu Sep | p 18               | 13  | :48:06 | 2008 | 3 In    | terval: | 2   | 2        | Cswitch    | 12312  | Re                 | adch  | 1 1  | 1945.9K |
|         |                    |     |        |      |         |         |     |          | Syscall    | 32659  | Ur                 | iteo  | :h 1 | L880.8K |
| Kernel  | 19                 | .7  | ###    | #### |         |         |     | I        | Reads      | 6178   | Ra                 | win   |      | 0       |
| User    | 75                 | .7  | ###    | ***  | *###### | *****   | ### | ¥ I      | Writes     | 6134   | Tt                 | yout  | F    | 681     |
| Wait    | 0                  | .1  | #      |      |         |         |     | 1        | Forks      | 0      | Ig                 | ets   |      | 0       |
| Idle    | 4                  | .5  | ##     |      |         |         |     | I        | Execs      | 0      | Na                 | mei   |      | 95      |
| Physe - | - o.               | 98  |        |      |         | ₹E      | nto | := 488.8 | Runqueue   | 2.0    | Di                 | rblk  | c    | 0       |
|         |                    |     |        |      |         |         |     |          | Waitqueue  | 0.0    |                    |       |      |         |
| Network | c <mark>K</mark> B | PS  | I-Pe   | ack  | O-Pac   | k KB-   | In  | KB-Out   |            |        |                    |       |      |         |
| 100     | 3689               | . 6 | 6120   | ).5  | 6120.   | 5 1844  | .8  | 1844.8   | PAGING     |        | ME                 | MORY  | 7    |         |
| en0     | 1                  | .0  | 2      | 2.5  | 2.1     | D 0     | .1  | 0.9      | Faults     | 3996   | Re                 | al, M | íВ   | 4096    |
|         |                    |     |        |      |         |         |     |          | Steals     | 0      | $\psi_{i}^{0}$     | Comp  | )    | 98.8    |
| Disk    | Bus                | ÿŧ  | KI     | BPS  | TP      | 3 KB-Re | ad  | KB-Writ  | PgspIn     | 0      | alte i             | Nonc  | omp  | 0 1.1   |
| hdiskO  | 2                  | .5  | 818.   | .0   | 82.5    | 444.    | 0   | 374.0    | PgspOut    | 0      | ${}^{476}_{\rm T}$ | Clie  | ent  | 1.1     |
| hdisk2  | 0                  | .0  | Ο.     | .0   | 0.0     | Ο.      | 0   | 0.0      | PageIn     | 14     |                    |       |      |         |
| hdisk1  | 0                  | .0  | Ο.     | .0   | 0.0     | Ο.      | 0   | 0.0      | PageOut    | 70     | PA                 | GINC  | ; SF | PACE    |
|         |                    |     |        |      |         |         |     |          | Sios       | 84     | Si                 | ze,ľ  | ſВ   | 20480   |
| Name    |                    |     | PID    | CPU  | J% Pg:  | Sp Owne | r   |          |            |        | $^{+1.0}$          | Used  | 1    | 3.3     |
| disp+wo | or                 | •   | 725172 | 67.  | 3 34    | .8 cg1a | dm  |          | NFS (call: | s/sec) | 1                  | Free  | 2    | 97.7    |
| oracle  |                    | t   | 543170 | 21.  | 6 14    | .1 orac | g1  |          | ServerV2   | 0      |                    |       |      |         |
| topas   |                    | 4   | 175228 | Ο.   | 8 2     | .2 gibs | ond | *        | ClientV2   | 0      |                    | Pres  | s:   |         |
| xmwlm   |                    | 2   | 278664 | Ο.   | 2 0     | .9 root |     |          | ServerV3   | 0      |                    | "h"   | for  | help    |
| aioserv | ve.                | 4   | 121908 | Ο.   | 2 0     | .4 root |     |          | ClientV3   | 0      |                    | "q"   | to   | quit    |
| aioserv | ve.                | 4   | 458884 | Ο.   | 2 0     | .4 root |     |          |            |        |                    |       |      |         |

- All tasks to perform partition mobility will be executed from the IVM, on the source Blade.
- □ To start the migration, check the box next to the LPAR (bxaix85).
- Choose Migrate from the "*More Tasks*" drop-down menu.

| 🚈 Integrated Virtualization Manager                                                                                   | - bvio82 -                                                                                                    | Microso          | ft Interne  | t Explorer   | ŧ.            |            |                                                                                                    |                                                                       | _ 🗆 🗙          |  |  |
|----------------------------------------------------------------------------------------------------|----------------------------------------------------------------------------------------------------|------------------|-------------|--------------|---------------|------------|----------------------------------------------------------------------------------------------------|-----------------------------------------------------------------------|----------------|--|--|
| Elle Edit Yiew Favorites Iools                                                                                        | Help                                                                                                    |                  |             |              |               |            |                                                                                                    |                                                                       | 199.           |  |  |
| (= Back • => • 🙆 🔂 🙆 🧔 Se                                                                                             | arch 💽 F                                                                                                    | avorites         | 33          | - 6 1        |               |            |                                                                                                    |                                                                       |                |  |  |
| Address 🛃 http://bvio82/main.faces                                                                                    |                                                                                                    |                  |             |              |               |            |                                                                                                    | ▼ @Go Links »                                                         | Snagit 🖽       |  |  |
| Integrated Virtualization Manager                                                                                     |                                                                                                    |                  |             |              |               |            | ///                                                                                                    | 2 8900                                                                | IBM.           |  |  |
| Welcome padmin                                                                                                    |                                                                                                    |                  |             |              |               |            |                                                                                                    | Edit my profile                                                       | Help Log out   |  |  |
| Partition Management                                                                                                  | View/M                                                                                                    | odify P          | artitions   |              |               |            |                                                                                                    |                                                                       |                |  |  |
| <u>View/Modify Partitions</u> <u>View/Modify System</u> <u>Properties</u>                                             | To perfo                                                                                                    | rm an a<br>Overv | iction on a | a partition, | first sele    | ect the pa | rtition or par                                                                                                    | titions, and then sel                                                 | ect the task.  |  |  |
| I/O Adapter Management  View/Modify Host Ethernet Adapters View/Modify Virtual Ethernet View/Modify Physical Adapters | System Overview           anagement         Total system memory:           Host Ethemet         Memory available:           Virtual         Reserved firmware memory:           System attention LED:         Physical |                  |             |              |               |            | 16 GB       Total processing units:       4         9.56 GB       Processing units available:       3.4         448 MB       Processor pool utilization:       0.03 (0.8%)         Inactive |                                                                       |                |  |  |
| Virtual Storage Management                                                                                            | Q                                                                                                    | 0 4              | 7 *c        | reate Part   | ition         | Activate   | Shutdown                                                                                                    | More Tasks                                                            |                |  |  |
| <u>View/Modify Virtual</u> <u>Storage</u>                                                                             | Select                                                                                                    | 10 ^             | Name        | State        | Uptime        | Memory     | Processor                                                                                                    | More Tasks<br>Open terminal wind<br>Delete                            | 044            |  |  |
| IVM Management  View/Modify User Accounts View/Modify TCP/IP                                                          | Г                                                                                                    | 1                | bvio82      | Running      | 18.35<br>Days | 2 GB       | 4                                                                                                    | Create based on<br>Operator panel serv<br>Reference Codes<br>Mobility | vice functions |  |  |
| Settings     Guided Setup     Enter APV Key                                                                           | 4                                                                                                    | 3                | bxaix85     | Running      | 18.36<br>Days | 4 GB       | 2                                                                                                    | Migrate<br>Status                                                     |                |  |  |
| System Plan Management                                                                                                |                                                                                                    |                  |             |              |               |            |                                                                                                    | Properties                                                            | ſ              |  |  |

Presented with a screen to enter the target system details.

| Enter the details                                                                                          | s and then click on Validate.                                                                                                    |
|----------------------------------------------------------------------------------------------------|----------------------------------------------------------------------------------------------------|
| Migrate Partition: bxa                                                                                     | 1×85 (3)                                                                                                    |
| It might be possible to n<br>this partition, it must me<br>hostname or IP address<br>Management Console (H | nigrate this partition to run on another managed system. In order to migrate<br>et certain conditions. For details, consult your documentation. Specify the<br>of the remote Integrated Virtualization Manager (IVM) or Hardware<br>(MC) that controls the target managed system, and select Validate or Migrate. |
| Remote IVM or HMC:                                                                                         | bvio83                                                                                                    |
| Remote user ID:                                                                                            | padmin                                                                                                    |
| Password:                                                                                                  | *****                                                                                                    |
| • Required field<br>Validate Migrate                                                                       | Cancel                                                                                                    |

During the validation phase, several configuration checks are performed. Some of the checks include:

- Ensuring the target system has sufficient memory and processor resources to meet the LPAR's current entitlements.
- Checking there are no dedicated physical adapters assigned to the LPAR.
- Verifying that the LPAR does not have any virtual SCSI disks defined as logical volumes on any VIOS. All virtual SCSI disks must be mapped to whole LUNs on the SAN.
- RMC connections to the LPAR and the source and target VIOS are established.
- The partition state is active i.e. *Running*. The LPAR's name is not already in use on the target system.
- A virtual adapter map is generated that maps the source virtual adapter/devices on to the target VIOS. Used during the actual migration

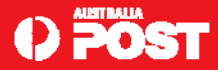

- □ Validation completes successfully.
- □ Message stating it "*might be possible*" to migrate the LPAR.
- Click Migrate and the migration to the other Blade begins.

| Migrate Partition: bx                                                                                                    | (aix85 (3)                                                                                                    | ?           |
|----------------------------------------------------------------------------------------------------|----------------------------------------------------------------------------------------------------|-------------|
| The operation of                                                                                                    | completed successfully.                                                                                                    |             |
| It might be possible to<br>this partition, it must m<br>hostname or IP addres<br>Management Console (<br>Remote IVM or HMC | migrate this partition to run on another managed system. In order to migrate this partitions. For details, consult your documentation. Specify the s of the remote Integrated Virtualization Manager (IVM) or Hardware (HMC) that controls the target managed system, and select Validate or Migr | ate<br>ate. |
| Remote user ID:                                                                                                    | padmin                                                                                                    |             |
| Password:                                                                                                    | *****                                                                                                    |             |
| Required field                                                                                                    |                                                                                                    |             |
| Validate Migrate                                                                                                    | Cancel                                                                                                    |             |

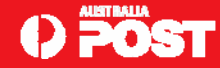

- □ New LPAR created on the target Blade
- Same name as the LPAR on the source Blade.

#### □ State of *Migrating – Running*.

| systen   | over     | ric ii         |                                         |                         |                                    |               |                                                      |                                         |                   |  |
|----------|----------|----------------|-----------------------------------------|-------------------------|------------------------------------|---------------|------------------------------------------------------|-----------------------------------------|-------------------|--|
| Fotal sy | stem m   | emory:         |                                         | 16 G                    | B Tot                              | al processing | units:                                               | 4                                       |                   |  |
| Memory   | availa   | ble:           |                                         | 9.56                    | GB Pro                             | cessing units | available:                                           | 3.4                                     |                   |  |
| Reserve  | ed firms | vare mem       | ory:                                    | 448 1                   | 448 MB Processor pool utilization: |               |                                                      | 0.07                                    | (1.6%)            |  |
|          |          |                |                                         |                         |                                    |               |                                                      |                                         |                   |  |
| artitic  | on Deta  | hild a         |                                         |                         |                                    |               |                                                      |                                         |                   |  |
|          |          | 11.2           |                                         |                         |                                    |               |                                                      |                                         |                   |  |
| D        | 0 8      | 8   <u>*</u> c | reate Partit                            | ion                     | tivate S                           | ihutdown      | - More Tasks                                         |                                         | ×                 |  |
| Select   | 10 S     | Name           | reate Partit<br><u>State</u>            | ion A                   | tivate S                           | Processors    | More Tasks<br>Entitled<br>Processing<br>Units        | <br>Utilized<br>Processing<br>Units     | Reference<br>Code |  |
| Select   | 1<br>1   | Name<br>bvio83 | reate Partit<br><u>State</u><br>Running | Lotime<br>18.37<br>Days | Memory<br>2 GB                     | Processors    | More Tasks<br>Entitled<br>Processing<br>Units<br>0.4 | Utilized<br>Processing<br>Units<br>0.07 | Reference<br>Code |  |

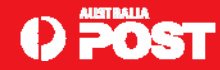

U What happens during the partition migration phase?

- State information is transferred from the source to the target system.
- This "state information" includes such things as partition memory, processor state, virtual adapter state, NVRAM.

□ Just *some* of the events and actions that occur during the migration:

- A partition shell is created on the target system.
- Shell partition reserves resources required to create the inbound LPAR i.e CPU, memory, virtual adapters.
- A connection between the source and target systems and their respective Hypervisor is established through a device called the Virtual Asynchronous Service Interface (VASI) on the VIOS.
- The source and target VIOS use this virtual device to communicate with the Hypervisor to gain access to the LPAR's state and to coordinate the migration.
- You can confirm the existence of this device with the Isdev command on the VIOS.

#### 

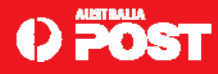

What happens during the partition migration phase - cont?

- The *vasistat* command displays the statistics for the VASI device.
- Run this command on the source VIOS during the migration.
- Observe "Total Bytes to Transfer" indicates the size of the memory copy and that "Bytes Left to Transfer" indicates how far the transfer has progressed.

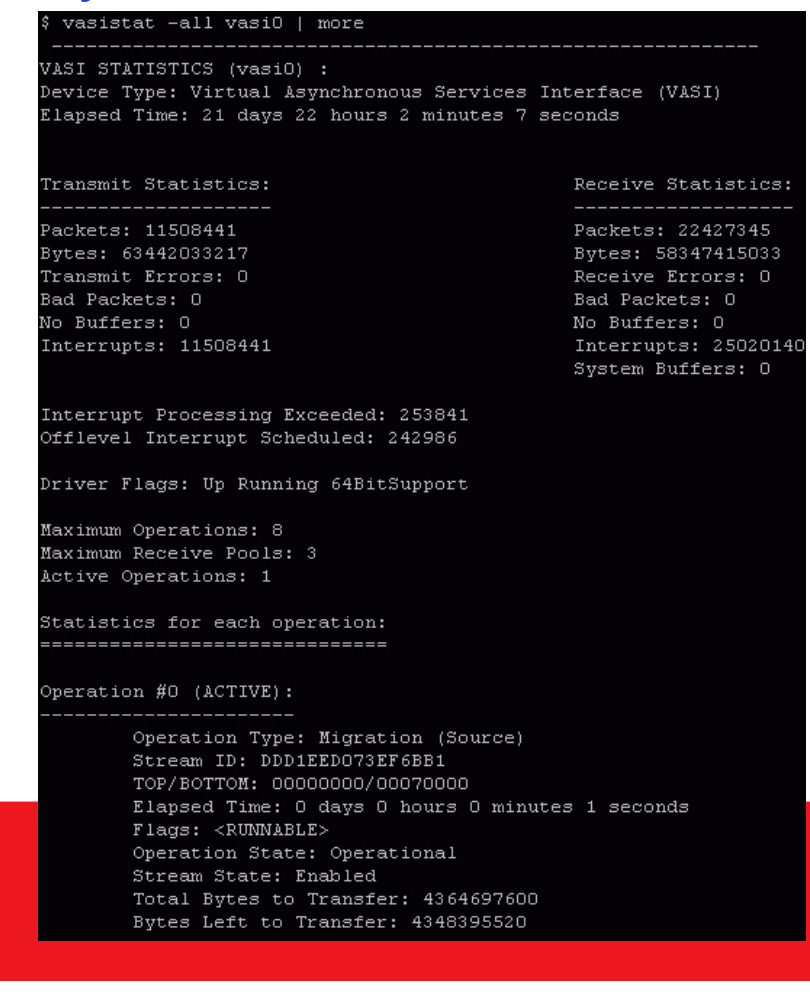

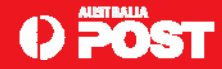

□ What happens during the partition migration phase - cont?

- Virtual target devices and virtual SCSI adapters are created on the target system.
- Using the *Ismap* command on the *target* VIOS, before the migration.
- Notice that there are no virtual SCSI or virtual target device mappings.

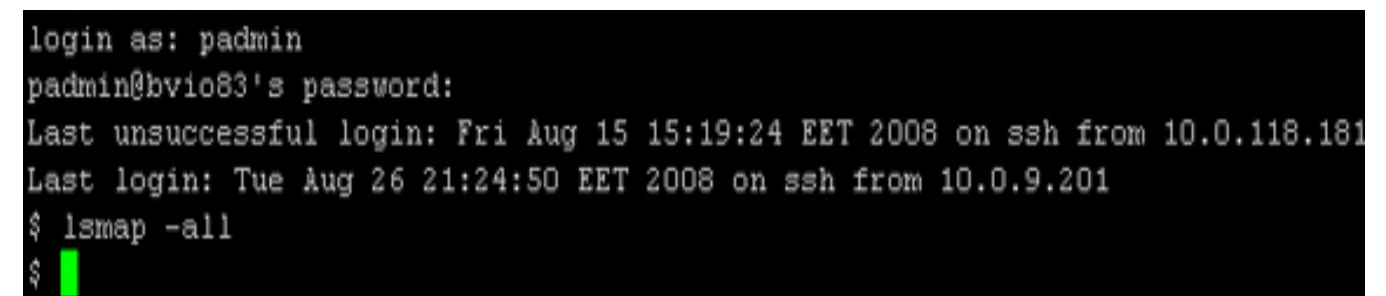

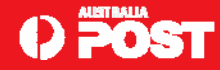

□ What happens during the partition migration phase - cont?

• Running the same command after the migration shows that the virtual disk mappings have been automatically created, as part of the migration process.

| login as<br>padmin0k<br>Last uns<br>Last log<br>\$ lsmap<br>SVSA | s: padmir<br>ovio83's<br>successfu<br>gin: Tue<br>-all | password:<br>1 login: Fri Aug 15 15:19:24 )<br>Aug 26 21:21:23 EET 2008 on s:<br>Physloc | EET 2008 on ssh from 10.0.118.181<br>sh from 10.3.29.156<br>Client Partition ID |
|------------------------------------------------------------------|--------------------------------------------------------|------------------------------------------------------------------------------------------|---------------------------------------------------------------------------------|
| vhost0                                                           |                                                        | J7998.61X.10071F&-V1-C11                                                                 | 0x0000002                                                                       |
| VTD<br>Status<br>LUN<br>Backing<br>Physloc<br>0000               | device                                                 | vtscsi0<br>Available<br>0x8200000000000000<br>hdisk1<br>U78A5.001.WIH074C-P1-C6          | -T1-W500507630603059&-L4000402D0000                                             |
| VTD<br>Status<br>LUN<br>Backing<br>Physloc<br>0000               | device                                                 | vtscsi1<br>Available<br>0x8300000000000000<br>hdisk2<br>U78A5.001.WIH074C-P1-C6          | -T1-W500507630603059&-L4001402D0000                                             |
| VTD<br>Status<br>LUN<br>Backing<br>Physloc<br>0000               | device                                                 | vtscsi2<br>Åvailable<br>Ox8100000000000000<br>hdisk3<br>U78A5.001.WIH074C-P1-C6          | -T1-W500507630603059k-L4000402E0000                                             |

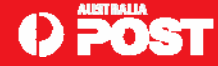

Uhat happens during the partition migration phase - cont?

- The LPAR's physical memory pages are copied to the *shell* LPAR on the target system.
- Using the *topas* command on the *source* VIOS, observe network traffic on the SEA (ent6) as a result of the memory copy.

| Topas Mo | nitor f | or hos | st:   | bvio  | 82      |          | EVENTS/QU  | EUES   | FILE/TTY   |      |
|----------|---------|--------|-------|-------|---------|----------|------------|--------|------------|------|
| Thu Sep  | 18 13:4 | 7:36   | 2008  | Inte  | rval: 2 | 2        | Cswitch    | 26317  | Readch     | 1148 |
|          |         |        |       |       |         |          | Syscall    | 2362   | Writech    | 6532 |
| Kernel   | 90.0    | ###    | ***** | ***** | ****    | #####    | Reads      | 19     | Rawin      | 0    |
| User     | 0.6     | #      |       |       |         | .1       | Writes     | 40     | Ttyout     | 223  |
| Wait     | 0.0     | 1      |       |       |         | 1        | Forks      | 0      | Igets      | .0   |
| Idle     | 9.4     | ###    |       |       |         | 1        | Execs      | 0      | Namei      | 81   |
| Physc =  | 1.36    |        |       |       | %Entc   | := 339.8 | Runqueue   | 1.5    | Dirblk     | 0    |
|          |         |        |       |       |         |          | Waitqueue  | 0.0    |            |      |
| Network  | KBPS    | I-Pa   | ck 0- | -Pack | KB-In   | KB-Out   |            |        |            |      |
| en6      | 80.4K   | 32     | .6K   | 64.OK | 3433.1  | 77.1K    | PAGING     |        | MEMORY     |      |
| 100      | 0.0     | 0      | .0    | 0.0   | 0.0     | 0.0      | Faults     | 112    | Real, MB   | 2048 |
|          |         |        |       |       |         |          | Steals     | 0      | * Comp     | 52.2 |
| Disk     | Busy*   | KB     | PS    | TPS   | KB-Read | KB-Writ  | PgspIn     | 0      | * Noncomp  | 40.0 |
| hdisk2   | 0.0     | 8.0    | D     | 0.5   | 0.0     | 8.0      | PgspOut    | 0      | % Client   | 40.0 |
| hdiskO   | 0.0     | 0.0    | D     | 0.0   | 0.0     | 0.0      | PageIn     | 0      |            |      |
|          |         |        |       |       |         |          | PageOut    | 0      | PAGING SP. | ACE  |
| Name     |         | PID    | CPU%  | PgSp  | Owner   |          | Sios       | 0      | Size, MB   | 1536 |
| ctrlproc | 3188    | 7534   | 29.6  | 0.9   | root    |          |            |        | % Used     | 9.9  |
| seaproc  | 13      | 1174   | 28.1  | 1.0   | root    |          | NFS (call: | s/sec) | % Free     | 91.1 |
| accesspr | 28      | 2772   | 7.5   | 1.1   | root    |          | ServerV2   | 0      |            |      |
| java     | 28      | 6882   | 3.6   | 101.9 | root    |          | ClientV2   | 0      | Press:     |      |
| topas    | 3194    | 0832   | 3.3   | 51.6  | root    |          | ServerV3   | 0      | "h" for    | help |
| syslogd  | 39      | 3422   | 1.0   | 0.2   | root    |          | ClientV3   | 0      | "q" to (   | quit |

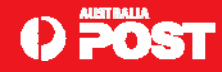

U What happens during the partition migration phase - cont?

- LPAR is still active. SAP still running. State continues to change while the memory is copied.
- Memory pages modified during the transfer marked as *dirty*.
- Process is repeated until dirty pages no longer decreasing.
- At this point *target* system instructs Hypervisor on *source* to suspend LPAR.
- During suspension, *source* LPAR continues to send state information to *target*.
- LPAR is then *resumed*.
- Resumes execution on the *target* system.
- If LPAR requires a page not yet been migrated, will be "demand-paged" from the *source* system.
- The LPAR recovers its I/O operations.
- A gratuitous ARP request is sent on all virtual Ethernet adapters to update the ARP caches on all external switches and systems on the network.
- The LPAR is now active again.
- Target system receives the last dirty page from the source system, the migration is complete.
- Period between suspension and resumption lasts just a *few seconds*.
- During my tests, I did not notice *any* disruption to the LPAR as a result of this operation.

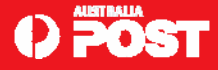

Memory copy complete. VIOS on *source* removes virtual SCSI server adapters and device to LUN mapping that existed previously.

LPAR is automatically deleted from the *source* Blade.

| lo perfo                  | rm an (               | action on | a partition | n, first se   | lect the p                      | artition or part | titions, and t                  | ien select the                  | task.             |  |
|---------------------------|-----------------------|-----------|-------------|---------------|---------------------------------|------------------|---------------------------------|---------------------------------|-------------------|--|
| System                    | Over                  | view      |             |               |                                 |                  |                                 |                                 |                   |  |
| Total sy                  | stem m                | emory:    |             | 16            | GB                              | Total processi   | ng units:                       | 4                               |                   |  |
| Memory                    | availai               | ble:      |             | 13.           | 13.62 GB Processing units avail |                  |                                 | ile: 3.6                        |                   |  |
| Reserved firmware memory: |                       |           | 384         | MB            | Processor poo                   | l utilization:   | 0.01                            | (0.2%)                          |                   |  |
| System                    | system attention LED: |           |             | Ina           | Inactive                        |                  |                                 |                                 |                   |  |
| Partitic                  | n Deta                | ils       |             |               |                                 |                  |                                 |                                 | -                 |  |
| G                         | 0                     | *         | Create Par  | tition        | Activate                        | Shutdown         | More Tas                        | ks                              | 12                |  |
| Select                    | 10 ^                  | Name      | State       | Uptime        | Memory                          | Processors       | Entitled<br>Processing<br>Units | Utilized<br>Processing<br>Units | Reference<br>Code |  |
|                           | 1                     | byio82    | Running     | 18.36<br>Days | 2 GB                            | 4                | 4 0,4 0                         |                                 |                   |  |

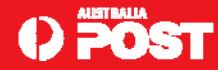

LPAR is now in a *Running* state on the *target* Blade.

| system   |                        |                |                      |                                   |                 |                            |                                                     |                                              |                 |
|----------|------------------------|----------------|----------------------|-----------------------------------|-----------------|----------------------------|-----------------------------------------------------|----------------------------------------------|-----------------|
| fotal sy | stem m                 | emory:         |                      | 16 G                              | B Tot           | al processing              | units:                                              | -4                                           |                 |
| demory   | availa                 | ble:           |                      | 9.56                              | GB Pro          | rocessing units available: |                                                     | 3.4                                          |                 |
| teserve  | d firms                | vare mem       | orys                 | 448                               | MB Pro          | cessor pool (              | itilization:                                        | 1.36 (                                       | 34.0%)          |
|          | a set they are the set | 1112           |                      |                                   |                 |                            |                                                     |                                              |                 |
| de       |                        | 1115           |                      | 1                                 |                 |                            |                                                     |                                              | _               |
|          | 0 4                    | 7 × c          | reate Parti          | tion                              | Activate        | Shutdown                   | More Task                                           | \$                                           |                 |
| Select   | 10 6                   | Name           | reate Parti<br>State | tion][/                           | Activate Memory | Shutdown .                 | More Task<br>Entitled<br>Processing<br>Units        | s<br>Utilized<br>Processing<br>Units         | Referen<br>Code |
| Select   | 10 (1)<br>10 ^         | Name<br>byie82 | Running              | tion 4<br>Uptime<br>18.37<br>Days | Memory<br>2 GB  | Shutdown F                 | More Task<br>Entitled<br>Processing<br>Units<br>0.4 | s<br>Utilized<br>Processing<br>Units<br>1.20 | Referen<br>Code |

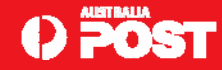

□ The migration is 100% complete.

#### **Migrate Status**

The following partitions are currently migrating. You may stop this operation or continue to monitor it. If the migration status shows an error, you should select Recover, which will attempt to complete the migration, or stop it as appropriate.

#### Partitions Migrating From This System

| Select | Partition *    | Migration<br>Status   | Percent<br>Complete | Remote Platform<br>Manager | Remote System                 |
|--------|----------------|-----------------------|---------------------|----------------------------|-------------------------------|
| E.     | bxaix85<br>(3) | Migration<br>Complete | 100%                | bvio83                     | Server-7998-61X-<br>SN10071FA |

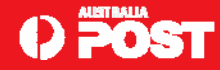

### Verifying Live Partition Mobility.

Now that the LPAR is running on the other Blade, run the *lsconf* command again to confirm that the serial number has changed with the physical hardware:

gibsonc@bxaix85 /home/gibsonc \$ lsconf | grep 'Serial Number' Machine Serial Number: 10071FA

In order to confirm and verify that SAP and Oracle are not impacted by the migration, check the Oracle alert log for any errors. No errors are found.

root@bxaix85 / # tail -f /oracle/CG1/saptrace/background/alert\_CG1.log Current log# 4 seq# 1396 mem# 1: /oracle/CG1/mirrlogB/log\_g14m2.dbf Thu Sep 18 13:45:52 2008 Completed checkpoint up to RBA [0x572.2.10], SCN: 9878246 Thu Sep 18 13:47:15 2008 Beginning log switch checkpoint up to RBA [0x575.2.10], SCN: 9907535 Thread 1 advanced to log sequence 1397 Current log# 1 seq# 1397 mem# 0: /oracle/CG1/origlogA/log\_g11m1.dbf Current log# 1 seq# 1397 mem# 1: /oracle/CG1/mirrlogA/log\_g11m2.dbf Thu Sep 18 13:48:31 2008 Completed checkpoint up to RBA [0x573.2.10], SCN: 9888598

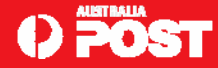

□ From within SAP, run the *lsconf* command before and after the migration to confirm that the physical server has changed:

| ⊡<br>                                    | ating system command <u>E</u> dit <u>G</u> oto En <u>v</u> ironment System <u>H</u> elp                                                      |
|------------------------------------------|----------------------------------------------------------------------------------------------------|
| 0                                        | 8 4 🔛 I 😋 🚱 🕒 🛗 🖓 I 🏵 🕰 I 🗮 🖉 I 😭 🚱                                                                                                    |
| Exec                                     | ute OS Command (Logged in SYSLOG and Trace Files)                                                                                            |
| 🖬 Re                                     | set list 🛛 🖻 Change current directory                                                                                                    |
| R/3 CG<br>Host bx<br>Path /u             | 1 000 User GIBSONC Date 18.09.2008 Time 13:50:58<br>aix85 User cg1adm<br>sr/sap/CG1/DVEBMGS00/work                                           |
| Execute<br>Execute<br>\$ (name)          | history command number with next command<br>last history command with next command<br>replaced by logical OS commands and profile parameters |
| [1]1sco<br>Machine<br>[2]1sco<br>Machine | nf grep 'Serial Number'<br>Serial Number: 10071DA<br>nf   grep 'Serial Number'<br>Serial Number: 10071FA                                     |

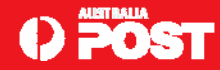

# Post Migration.

- □ My ssh login sessions on bxaix85 remained active.
- SAP team did not notice any disruption to their SAP GUI client sessions or jobs running on the LPAR.
- □ Mobility activity is logged on the LPAR and the source and target VIOS.
- □ Review the logs with the errpt (AIX) and errlog (VIOS) commands.
- On AIX you'll notice messages similar to CLIENT\_PMIG\_STARTED and CLIENT\_PMIG\_DONE.
- Additional information from DRMGR, on AIX, is also logged to syslog,
- □ For instance, Starting CHECK phase for partition migration.
- On the VIOS you'll find messages relating to the suspension of the LPAR and the migration status (Client partition suspend issued and Migration completed successfully).
- □ The final objective has been achieved. LPAR running on a different physical server. Can now perform scheduled maintenance activities on the Blade.
- □ SAP will not suffer any down time as a result of this activity.

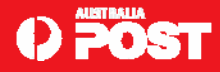

# LPM POC complete.

POC successful. Migration took roughly two minutes to complete.

- □ LPAR being moved had 4GB of memory. Time required for copying of the LPAR's memory from the source to the target.
- □ The "suspend" of the LPAR itself lasted no more than two seconds.
- Considerations:
  - Using a high-performance network between the source and target systems.
  - Prior to migration, recommend reducing the LPAR's memory update activity.
  - These steps will help to improve the overall performance of the migration.
  - We used a 1GB network within our Blade environment.
  - For larger System p servers (570 and 595), we are considering using a 10GB network when we start moving systems with a large amount of memory (80GB or more). Are we likely to do this?
- LPM enormous potential for reducing scheduled downtime for maintenance activities.
- □ No disruption to user applications.
- □ Power to adjust resource usage. LPARs can moved to different servers to balance workload.
- □ Migration/consolidation (POWER6 to POWER7) easier. Simply move the LPAR to POWER7.

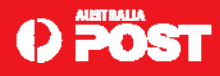

# Verifying LPM on the 570 and 595s

□ Procedures defined from our POC. Verify them with 570 and 595.

- □ Prior to executing a LPM request, the following requirements must be met:
  - LPAR must be a non-production system.
  - LPAR must be fully virtualised. No physical devices. •
  - Virtual disk devices must be connected via the SAN.
  - The VIOC storage must be zoned appropriately on all participating VIOS.
  - UNIX health check scripts must be disabled in root's crontab. They should be enabled again after the migration. VIOS VLAN ids should match on both the source and destination VIOS.

  - Disable virtual SCSI disk health checks prior to the migration. Re-enable the check after the migration.
  - Sufficient spare CPU capacity to cater for the LPAR. 'lparstat –i'
  - Sufficient spare Memory capacity to cater for the LPAR. 'Iparstat –i'
  - Recommended LPM performed during "quiet" period i.e. off peak workload.
  - An approved Remedy and/or Change Request.

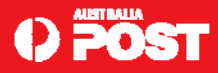

#### Verifying LPM on the 570 and 595s - cont

Disable UNIX health check scripts in root's crontab:

```
#00 19 * * * /usr/local/bin/saveskelvg >> /var/log/saveskelvg.log 2>&1
#00 01 * * 0,3 /usr/local/bin/mksysb2nim >> /var/log/mksysb2nim.log 2>&1
#00 05 * * 0 /usr/local/bin/AIXinfo -repos >> /var/log/chksys.log 2>&1
#00 07 * * * /home/nmon/nmon.ksh > /dev/null 2>&1
#0 16 * * 0 /usr/local/adm/backup.ksh -online -unix -archive 1>/dev/null 2>&1
#0,30 * * * * /usr/local/adm/health_check -check 1>/dev/null 2>&1
```

#### Disable virtual SCSI disk health checks prior to the migration:

```
# chdev -l hdiskX -a hcheck_interval=0 -P
```

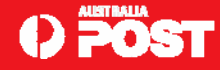

#### Performing LPM on the 570 and 595s

□ Move LPAR from 595-2 to 570-1.

□ Validation via HMC similar to IVM. Select the LPAR to migrate e.g. hxaix26.

| 🕙 hhmc01: Hardware Manage     | ement Conso | le Workplace (                  | /7R3.4.0.0)    | - Windows Interr | net Explorer provi  | ded by Austra | lia Post            |                    |                  | _ 2 ×                   |
|-------------------------------|-------------|---------------------------------|----------------|------------------|---------------------|---------------|---------------------|--------------------|------------------|-------------------------|
| Hardware Managem              | ent Cons    | ole                             |                |                  |                     |               |                     |                    |                  | 1009 / E                |
|                               |             |                                 |                |                  |                     |               |                     |                    |                  | hscroot   Help   Logoff |
|                               | Systems Ma  | inagement > S                   | ervers > SN8   | 379A80_p595-2    |                     |               |                     |                    |                  |                         |
| Welcome                       |             | 1 🖤 🗐                           | 1              | 🏟 😭 🛛 Tasl       | (s 🔻 Views 🔻        |               |                     |                    |                  | ,                       |
| 🗉 🕼 Systems Management        | Select ^    | Name                            | 🛋 ID 🔷 S       | Status /         | Processing<br>Units | Memory (GB) 🔨 | Active ^<br>Profile | Environment ^      | Reference Code ^ |                         |
| 🛛 🗓 Servers                   |             | hvio6                           | 3              | Running          | 0.5                 | 2             | default             | Virtual I/O Server |                  | <b>^</b>                |
| SN1001C70_p570-1              |             | Nio7                            | 10             | Running          | 0.5                 | 2             | default             | Virtual I/O Server |                  |                         |
| SN8379A80_p595-2              |             | hvio8                           | 11             | Running          | 0.5                 | 2             | default             | Virtual I/O Server |                  |                         |
| Frames                        |             | k hxaix09adm                    | 4              | Running          | 2                   | 100           | default             | AIX or Linux       |                  |                         |
|                               |             | hxaix11adm                      | 5              | Running          | 1.7                 | 13            | default             | AIX or Linux       |                  |                         |
| System Plans                  |             | hxaix13                         | 6              | Running          | 0.2                 | 2             | default             | AIX or Linux       |                  |                         |
|                               |             | hxaix22                         | 7              | Running          | 0.2                 | 2             | default             | AIX or Linux       |                  |                         |
| A HMC Management              |             | hxaix23                         | 8              | Running          | 0.2                 | 8             | default             | AIX or Linux       |                  |                         |
| 👫 Service Management          |             | I hxaix24                       | 9              | Running          | 0.2                 | 8             | default             | AIX or Linux       |                  |                         |
| RT Underson                   | <b>V</b>    | hxaix26                         | Properties     |                  | 0.2                 | 2             | default             | AIX or Linux       |                  |                         |
| @# opdates                    |             | L hxaix33                       | Change Defaul  | Profile          | 0.2                 | 8             | Default             | AIX or Linux       |                  |                         |
|                               |             | I hxaix34                       | Operations     | •                | Restart             | 8             | default             | AIX or Linux       |                  | 3                       |
|                               |             | hxaix35                         | Configuration  |                  | Shut Down           | 8             | default             | AIX or Linux       |                  |                         |
|                               |             | L hxaix36                       | Dynamic Logics | al Partitioning  | Schedule Operations | EU 8          | default             | AIX or Linux       |                  |                         |
|                               |             | hxaix41ad                       | Console Windo  | w 🕨              | Mobility            | Migrate       | e ut                | AIX or Linux       |                  |                         |
|                               |             | hxaix43ad                       | Serviceability | •                | 0.1                 | Validat       | e 2                 | AIX or Linux       |                  |                         |
|                               |             | hxaix45adm                      | 13             | Running          | 0.1                 | Recov         | er ut               | AIX or Linux       |                  |                         |
|                               |             | hxaix47                         | 23             | Running          | 0.2                 | 6             | default             | AIX or Linux       |                  |                         |
|                               |             | hxaix48                         | 24             | Running          | 0.2                 | 1             | default             | AIX or Linux       |                  |                         |
|                               |             | hxaix51                         | 21             | Running          | 0.6                 | 48            | default             | AIX or Linux       |                  |                         |
|                               |             | hxaix52                         | 14             | Running          | 0.3                 | 32            | default             | AIX or Linux       |                  |                         |
|                               |             | L hxaix97                       | 22             | Running          | 0.1                 | 1             | default             | AIX or Linux       |                  | ~                       |
|                               |             | Total 24 Filtered 24 Selected 1 |                |                  |                     |               |                     |                    |                  |                         |
|                               |             |                                 |                |                  |                     |               |                     |                    |                  |                         |
|                               | Tasks: hxab | x26 🖬 🗆 🛙                       | 3              |                  |                     |               |                     |                    |                  |                         |
|                               | Properties  | 3                               |                |                  |                     |               |                     |                    |                  |                         |
|                               | Change D    | efault Profile                  |                |                  |                     |               |                     |                    |                  |                         |
|                               | Configur    | ation                           |                |                  |                     |               |                     |                    |                  |                         |
|                               | Hardwar     | e Information                   |                |                  |                     |               |                     |                    |                  |                         |
| Status: Attentions and Events | 🗄 Dynamic   | Logical Partition               | ing            |                  |                     |               |                     |                    |                  |                         |
|                               | E Console   | Window                          |                |                  |                     |               |                     |                    |                  |                         |
|                               | ⊡ servicea  | ionity                          |                |                  |                     |               |                     |                    |                  |                         |

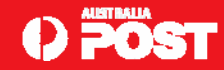

#### Performing LPM on 570 and 595s – cont.

Confirm the destination system is correct e.g. SN1001C70\_p570-1 is 570-1.
 Select Validate.

| 🐔 hhmc01: Valid                                                         | ate - Windows Internet Explorer provided by Australia 🖃 🗖 🔀                                                                                                    |
|-------------------------------------------------------------------------|----------------------------------------------------------------------------------------------------|
| Partition Mig                                                           | ration Validation - SN8379A80_p595-2 - hxaix26                                                                                                    |
| Fill in the follow<br>different manag<br>for this migratio<br>verified. | ing information to set up a migration of the partition to a<br>led system. Click Validate to ensure that all requirements are met<br>n. You cannot migrate until the migration set up has been |
| Source                                                                  | SN8379A80_p595-2                                                                                                    |
| Migrating                                                               | hxaix26                                                                                                    |
| Remote HMC:                                                             |                                                                                                    |
| Remote User:                                                            |                                                                                                    |
| Destination                                                             | SN1001C70_p570-1 SN1001C70_p570-1                                                                                                    |
| Destination<br>profile name:                                            |                                                                                                    |
| Destination                                                             | •                                                                                                    |
| processor pool:<br>Source mover                                         |                                                                                                    |
| service                                                                 | Mor Pairing                                                                                                    |
| Destination                                                             |                                                                                                    |
| partition:                                                              |                                                                                                    |
| min):                                                                   | 5                                                                                                    |
| Virtual Storage                                                         | assignments :<br>Destination                                                                                                    |
| Select Slot ID                                                          | Slot Type VIOS                                                                                                    |
| . ·                                                                     | View VLAN Settings Validate / Vigrate Cancel Help                                                                                                    |
|                                                                         |                                                                                                    |
|                                                                         |                                                                                                    |
|                                                                         |                                                                                                    |

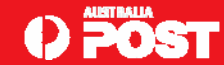

#### LPM Validation – continued.

The validation may take several minutes.

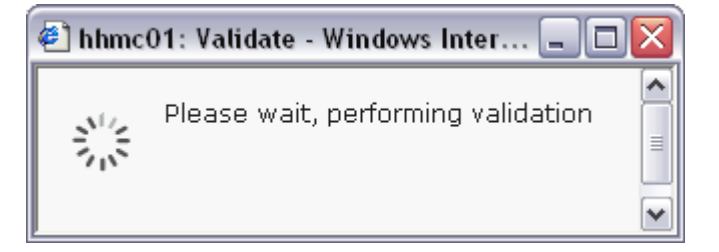

Ignore messages relating to creating a profile and *vlan 10*. Other messages should be investigated.

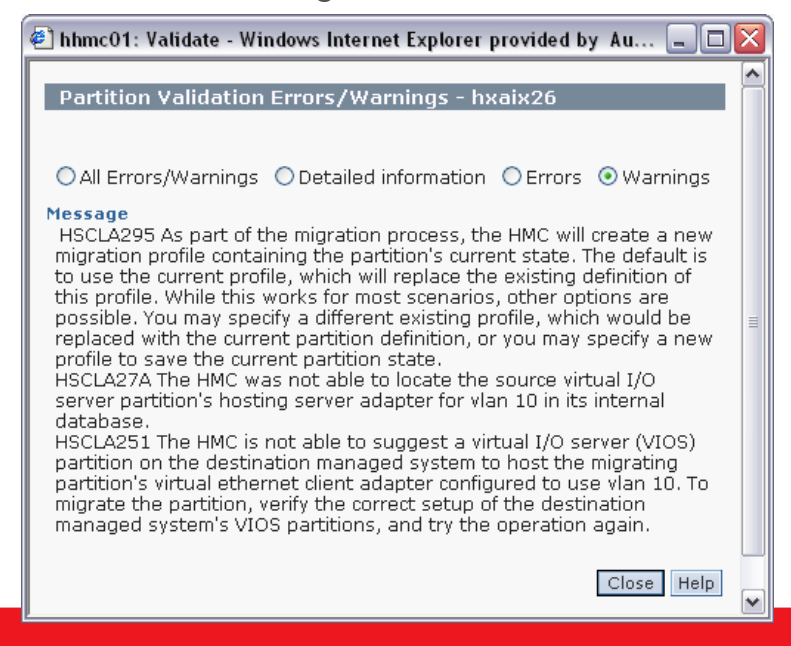

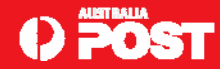

#### LPM Validation – continued.

Verify that the appropriate VIOS and virtual storage slots have been selected e.g. Destination VIOS hvio1, slot 38 and hvio2, slot 48.

| 🕘 hhmc0                                             | 1: Valid                        | ate - Windo                              | ws Internet                                        | Explor                        | er provi                        | ded by                       | Austi                       | alia                         | _ 🗆 🔀        |
|-----------------------------------------------------|---------------------------------|------------------------------------------|----------------------------------------------------|-------------------------------|---------------------------------|------------------------------|-----------------------------|------------------------------|--------------|
|                                                     |                                 |                                          |                                                    |                               |                                 |                              |                             |                              |              |
| Partiti                                             | on Mig                          | ration va                                | lidation - S                                       | N837                          | 9A80_p                          | 595-:                        | 2 - hx                      | aix26                        |              |
| Fill in the<br>different<br>for this r<br>verified. | e follow<br>: manag<br>nigratio | ing informa<br>led system<br>n. You canr | ation to set u<br>. Click Validat<br>not migrate u | ip a m<br>te to e<br>until th | gration<br>Insure the<br>migrat | of the<br>hat all<br>tion se | partiti<br>requin<br>t up h | on to a<br>ements<br>as beer | are met<br>1 |
| Source                                              |                                 | SN8379A8                                 | SN8379A80_p595-2                                   |                               |                                 |                              |                             |                              |              |
| system :<br>Migratin<br>partition                   | g<br>:                          | hxaix26                                  | hxaix26                                            |                               |                                 |                              |                             |                              |              |
| Remote HMC:                                         |                                 |                                          |                                                    |                               |                                 |                              |                             |                              |              |
| Remote                                              | User:                           |                                          |                                                    |                               |                                 |                              |                             |                              |              |
| <ul> <li>Destinat</li> <li>system:</li> </ul>       | tion                            | SN1001C                                  | 70_p570-1                                          | -                             | Refi                            | resh Di                      | estinati                    | on Syste                     | em           |
| Destinat                                            | tion                            | default                                  | default                                            |                               |                                 |                              |                             |                              |              |
| Destinat<br>shared                                  | ame:<br>tion                    | DefaultPo                                | DefaultPool (0)                                    |                               |                                 |                              |                             |                              |              |
| Source r<br>service                                 | or pool:<br>nover               | hvio7                                    | hvio7 MSP Pairing                                  |                               |                                 |                              |                             |                              |              |
| Destinat<br>mover se                                | :<br>tion<br>ervice             | hvio1                                    |                                                    |                               |                                 |                              |                             |                              |              |
| Wait tim                                            | ie (in                          | 5                                        |                                                    |                               |                                 |                              |                             |                              |              |
| Virtual S                                           | itorage                         | assignmen                                | ts :                                               |                               |                                 |                              |                             |                              |              |
| Select                                              | Source<br>Slot ID               | Slot Type                                | Destination<br>VIOS                                |                               |                                 |                              |                             |                              |              |
|                                                     | 38                              | SCSI                                     | hvio1                                              |                               |                                 |                              |                             |                              |              |
|                                                     | 38                              | SCSI                                     | hvio2                                              |                               |                                 |                              |                             |                              |              |
| · · ·                                               | 48                              | SCSI                                     | hvio1                                              |                               |                                 |                              |                             |                              |              |
|                                                     | 48                              | SCSI                                     | hvio2                                              |                               |                                 |                              |                             |                              |              |
|                                                     |                                 | View VL                                  | AN Settings                                        |                               | Validate                        | Mi                           | grate                       | Cance                        | el Help      |
|                                                     |                                 |                                          |                                                    |                               |                                 |                              |                             |                              |              |
|                                                     |                                 |                                          |                                                    |                               |                                 |                              |                             |                              |              |
|                                                     |                                 |                                          |                                                    |                               |                                 |                              |                             |                              |              |
|                                                     |                                 |                                          |                                                    |                               |                                 |                              |                             |                              |              |
|                                                     |                                 |                                          |                                                    |                               |                                 |                              |                             |                              |              |
|                                                     |                                 |                                          |                                                    |                               |                                 |                              |                             |                              |              |

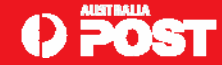

# LPM Validation – continued.

Verify that the correct virtual I/O VLANs have been selected e.g. destination VIOS hvio1, vlan 40 & 41 and hvio2, vlan 42.

| ¢ | 🗈 hhmc01: Validate - Windows Internet Explorer provided by Austr 🗔 🗖 🔀 |           |                |          |           |                              |                 |  |  |
|---|------------------------------------------------------------------------|-----------|----------------|----------|-----------|------------------------------|-----------------|--|--|
|   | VLAN Configuration - hxaix26                                           |           |                |          |           |                              |                 |  |  |
|   | The<br>syste                                                           | tał<br>em | ole below      | shows th | ie VLAN c | onfiguration of partition on | the destination |  |  |
|   | Sele                                                                   | ect       | <b>VLAN ID</b> | Status   | Bridged   | Destination VIOS             |                 |  |  |
|   |                                                                        |           | 42             | Present  | Yes       | hvio2                        |                 |  |  |
|   |                                                                        |           | 41             | Present  | Yes       | hvio1                        |                 |  |  |
|   |                                                                        |           | 41             | Present  | Yes       | hvio2                        |                 |  |  |
|   |                                                                        |           | 40             | Present  | Yes       | hvio1                        |                 |  |  |
|   |                                                                        |           | 40             | Present  | Yes       | hvio2                        |                 |  |  |
|   |                                                                        |           |                |          |           | ОК                           | Cancel Help     |  |  |
|   |                                                                        |           |                |          |           |                              |                 |  |  |
|   |                                                                        |           |                |          |           |                              |                 |  |  |
|   |                                                                        |           |                |          |           |                              |                 |  |  |

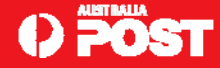

# LPM – Migration.

Execute the Migration.

Select *Migrate*.

| Fill in t<br>differer<br>for this<br>verified     | Fill in the following information to set up a migration of the partition to a<br>different managed system. Click Validate to ensure that all requirements are met<br>for this migration. You cannot migrate until the migration set up has been<br>verified. |                     |                     |          |                 |             |  |  |
|---------------------------------------------------|----------------------------------------------------------------------------------------------------|---------------------|---------------------|----------|-----------------|-------------|--|--|
| Source<br>system<br>Migrati<br>partitio<br>Remote | :<br>ng<br>n:<br>e HMC:                                                                                                    | SN8379A(<br>hxaix26 | 30_p595-2           |          |                 |             |  |  |
| Remote                                            | e User:                                                                                                    |                     |                     |          |                 |             |  |  |
| Destina                                           | ation                                                                                                    | SN1001C             | 70_p570_1           | Ref      | resh Destinatio | n System    |  |  |
| system<br>Destina                                 | :<br>ation                                                                                                    |                     | /0_p3/0-1           | 1        | oon bootinatio  |             |  |  |
| profile i                                         | name:                                                                                                    |                     |                     |          |                 |             |  |  |
| Destina<br>shared                                 | ation                                                                                                    | DefaultPool (0)     |                     |          |                 |             |  |  |
| process<br>Source<br>service                      | sor pool:<br>mover                                                                                                    | hvio7 MSP Pairing   |                     |          |                 |             |  |  |
| partitio<br>Destina<br>mover s<br>partitio        | n:<br>ation<br>service<br>n:                                                                                                    | hvio1               |                     |          |                 |             |  |  |
| Wait ti<br>min);                                  | me (in                                                                                                    | 5                   |                     |          |                 |             |  |  |
| Virtual                                           | Storage                                                                                                    | assignmen           | ts :                |          |                 |             |  |  |
| Select                                            | Source<br>Slot ID                                                                                                    | Slot Type           | Destination<br>VIOS |          |                 |             |  |  |
|                                                   | 38                                                                                                    | SCSI                | hvio1               |          |                 |             |  |  |
|                                                   | 38                                                                                                    | SCSI                | hvio2               |          |                 |             |  |  |
|                                                   | 48                                                                                                    | SCSI                | hvio1               |          |                 |             |  |  |
|                                                   | 48                                                                                                    | SCSI                | hvio2               |          |                 |             |  |  |
|                                                   |                                                                                                    | View VL             | AN Settings         | Validate | Migrate         | Cancel Help |  |  |
|                                                   |                                                                                                    |                     |                     |          |                 |             |  |  |

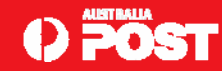

□ The migration may take several minutes e.g. 5 minutes or more.

| 🕘 hhmc01: | Validate - Windows Internet Explorer provided I | by Austr 💶 🗖 🔀 |
|-----------|-------------------------------------------------|----------------|
|           |                                                 |                |
| Partitio  | n Migration Status : hxaix26                    |                |
| Migration | status :                                        |                |
| Action    | Status                                          |                |
| Migration | Migration Starting                              |                |
| Stop      |                                                 |                |
| Progress  | (%): 0                                          |                |
|           |                                                 | Close Help     |
|           |                                                 |                |
|           |                                                 |                |

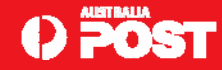

□ View the current (source) systems serial number. This will change after the migration.

```
root@hxaix26 / # lsattr -El sys0 -a systemid
systemid IBM,028379A80 Hardware system identifier False
```

□ The state of the LPAR, hxaix26, on the source system (595-2) will show 'Migrating –Running'.

| 🕙 hhmc01: Hardware Manage     | hhmc01: Hardware Management Console Workplace (V7R3.4.0.0) - Windows Internet Explorer provided by Australia Post 📃 🖻 💈 |                            |          |                                    |                     |     |               |                   |                                 |                       |                       |
|-------------------------------|----------------------------------------------------------------------------------------------------|----------------------------|----------|------------------------------------|---------------------|-----|---------------|-------------------|---------------------------------|-----------------------|-----------------------|
| Hardware Manageme             | ent Con                                                                                                    | sole                       |          |                                    |                     |     |               |                   |                                 | //////                | hscroot  Help  Logoff |
|                               | Systems N                                                                                                    | /lanagement > Serve        | ers > SN | 8379A80_p595-2                     |                     |     |               |                   |                                 |                       |                       |
| E Welcome                     |                                                                                                    | 🖻 🖷 📽 🎜                    | 2        | 🗭 😭 🛛 Tasks 🔻 Viev                 | vs 🔻                |     |               |                   |                                 |                       |                       |
| 🗆 🗐 Systems Management        | Select                                                                                                    | ^ Name 🗠                   | ID ^     | Status ^                           | Processing<br>Units | ^   | Memory (GB) 个 | Active<br>Profile | <ul> <li>Environment</li> </ul> | Reference Code      ^ |                       |
| Servers                       |                                                                                                    | E hvio6                    | з        | Running                            |                     | 0.5 | 2             | 2 default         | Virtual I/O Server              |                       | ~                     |
| SN1001C70_p570-1              |                                                                                                    | El hvio7                   | 10       | Running                            |                     | 0.5 | 3             | 2 default         | Virtual I/O Server              |                       |                       |
| SN8379A80_p595-2              |                                                                                                    | E hvio8                    | 11       | Running                            |                     | 0.5 | -             | 2 default         | Virtual I/O Server              |                       |                       |
| Frames                        |                                                                                                    | hxaix09adm                 | 4        | Running                            |                     | 2   | 100           | ) default         | AIX or Linux                    |                       |                       |
| 'D' Custom Groups             |                                                                                                    | 🖺 hxaix11adm               | 5        | Running                            |                     | 1.7 | 13            | 3 default         | AIX or Linux                    |                       |                       |
| 🖒 System Plans                |                                                                                                    | Enxaix13                   | 6        | Running                            |                     | 0.2 | 2             | 2 default         | AIX or Linux                    |                       |                       |
| 8                             |                                                                                                    | hxaix22                    | 7        | Running                            |                     | 0.2 | 3             | 2 default         | AIX or Linux                    |                       |                       |
| HMC Management                |                                                                                                    | E hxaix23                  | 8        | Running                            |                     | 0.2 | 6             | 3 default         | AIX or Linux                    |                       |                       |
| 🕺 Service Management          |                                                                                                    | E hxaix24                  | 9        | Running                            |                     | 0.2 | ε             | 3 default         | AIX or Linux                    |                       |                       |
| 🔁 lindates                    |                                                                                                    | hxaix26 🖻                  | 16       | Migrating - Running                |                     | 0.2 | 3             | 2 default         | AIX or Linux                    | 2005                  |                       |
| a optimiero                   |                                                                                                    | Enxaix33                   | 17       | Running                            |                     | 0.2 | ε             | 3 Default         | AIX or Linux                    |                       |                       |
|                               |                                                                                                    | Enxaix34                   | 18       | Running                            |                     | 0.2 | ε             | 3 default         | AIX or Linux                    |                       | -                     |
|                               |                                                                                                    | 🖺 hxaix35                  | 19       | Running                            |                     | 0.2 | 6             | 8 default         | AIX or Linux                    |                       |                       |
|                               |                                                                                                    | Enxaix36                   | 20       | Running                            |                     | 0.2 | ε             | 3 default         | AIX or Linux                    |                       |                       |
|                               |                                                                                                    | hxaix41adm                 | 20       | Running                            |                     | 0.2 | 1             | default           | AIX or Linux                    |                       |                       |
|                               |                                                                                                    | 🖺 hxaix43adm               | 12       | Running                            |                     | 0.1 | 1             | temp2             | AIX or Linux                    |                       |                       |
|                               |                                                                                                    | hxaix45adm                 | 13       | Running                            |                     | 0.1 | 1             | Idefault          | AIX or Linux                    |                       |                       |
|                               |                                                                                                    | E hxaix47                  | 23       | Running                            |                     | 0.2 | 6             | 6 default         | AIX or Linux                    |                       |                       |
|                               |                                                                                                    | Enxaix48                   | 24       | Running                            |                     | 0.2 | 1             | l default         | AIX or Linux                    |                       |                       |
|                               |                                                                                                    | E hxaix51                  | 21       | Running                            |                     | 0.6 | 48            | 8 default         | AIX or Linux                    |                       |                       |
|                               |                                                                                                    | E hxaix52                  | 14       | Running                            |                     | 0.3 | 32            | 2 default         | AIX or Linux                    |                       |                       |
|                               |                                                                                                    | E hxaix97                  | 22       | Running                            |                     | 0.1 | 1             | l default         | AIX or Linux                    |                       | ~                     |
|                               |                                                                                                    |                            |          | Total: 24 Filtered: 24 Selected: 1 |                     |     |               |                   |                                 |                       |                       |
|                               |                                                                                                    |                            |          |                                    |                     |     |               |                   |                                 |                       |                       |
| Ī                             | Tasks: hx                                                                                                    | aix26 🖬 🗀 😫                |          |                                    |                     |     |               |                   |                                 |                       |                       |
|                               | Properti                                                                                                    | es                         |          |                                    |                     |     |               |                   |                                 |                       |                       |
|                               | Operat                                                                                                    | ions                       |          |                                    |                     |     |               |                   |                                 |                       |                       |
|                               | E Hardwa                                                                                                    | uration<br>are Information |          |                                    |                     |     |               |                   |                                 |                       |                       |
|                               | E Consol                                                                                                    | le Window                  |          |                                    |                     |     |               |                   |                                 |                       |                       |
| Status: Attentions and Events | 🗄 Service                                                                                                    | eability                   |          |                                    |                     |     |               |                   |                                 |                       |                       |
|                               |                                                                                                    |                            |          |                                    |                     |     |               |                   |                                 |                       |                       |
|                               |                                                                                                    |                            | _        |                                    | _                   |     |               |                   |                                 |                       |                       |

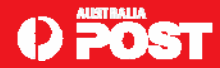

□ The state of the *shell* LPAR, hxaix26, on the destination system (570-1) will also show '*Migrating –Running*'.

| 🕙 hhmc01: Hardware Manage     | ement Console Workplace (V7I                 | (R3.4.0.0) - Windows Internet Explo | rer provided by Australia | Post          |                    |                    | _ @ 🔀                 |
|-------------------------------|----------------------------------------------|-------------------------------------|---------------------------|---------------|--------------------|--------------------|-----------------------|
| Hardware Managem              | ent Console                                  |                                     |                           |               |                    |                    | 1 AL                  |
| ∨alidate                      |                                              |                                     |                           |               |                    |                    | hscroot  Help  Logoff |
|                               | Systems Management > Serv                    | /ers > SN1001C70_p570-1             |                           |               |                    |                    |                       |
| Welcome                       |                                              | 🖉 😰 📸 😭 🛛 Tasks 💌 Vie               | ews 🔻                     |               |                    |                    |                       |
| 🗉 🗐 Systems Management        | Select ^ Name 🛆                              | D ^ Status                          | Processing ^ Memory (C    | B) ^ Active ^ | Environment ^      | Reference Code 🛛 🔨 |                       |
| Servers                       | hvio2                                        | 2 Running                           | 0.5                       | 4 default     | Virtual I/O Server |                    | ~                     |
| SN1001C70_p570-1              | L Bu hxaix01                                 | 4 Running                           | 0.5                       | 5 default     | AIX or Linux       |                    |                       |
| SN8379A80_p595-2              | hxaix02                                      | 5 Running                           | 0.5                       | 7 default     | AIX or Linux       |                    |                       |
| Frames                        | L Bu hxaix04                                 | 7 Running                           | 0.5                       | 9 default     | AIX or Linux       |                    |                       |
| 🗷 记 Custom Groups             | hxaix06                                      | 10 Running                          | 0.5                       | 7 default     | AIX or Linux       |                    |                       |
| 🗈 System Plans                | hxaix07                                      | 11 Running                          | 0.5                       | 7 default     | AIX or Linux       |                    |                       |
| <b>B</b>                      | hxaix14                                      | 12 Running                          | 0.5                       | 27 default    | AIX or Linux       |                    |                       |
| mic Management                | hxaix15                                      | 13 Running                          | 0.5                       | 8 default     | AIX or Linux       |                    |                       |
| Service Management            | hxaix17                                      | 14 Running                          | 2                         | 6 default     | AIX or Linux       |                    |                       |
| 🚱 Updates                     | hxaix18                                      | 15 Running                          | 0.4                       | 1 default     | AIX or Linux       |                    | =                     |
|                               | hxaix19                                      | 16 Running                          | 0.3                       | 6 default     | AIX or Linux       |                    |                       |
|                               | hxaix20                                      | 17 Running                          | 0.5                       | 1 default     | AIX or Linux       |                    |                       |
|                               | hxaix25                                      | 19 Running                          | 0.2                       | 6 default     | AIX or Linux       |                    |                       |
|                               | Maix26                                       | 20 Migrating - Running              | 0.2                       | 2 default     | AIX or Linux       | C20025FF           |                       |
|                               | hxaix27                                      | 21 Running                          | 0.2                       | 8 default     | AIX or Linux       |                    |                       |
|                               | hxaix28                                      | 18 Running                          | 0.3                       | 7 default     | AIX or Linux       |                    |                       |
|                               | hxaix29                                      | 22 Running                          | 0.2                       | 7 default     | AIX or Linux       |                    |                       |
|                               | hxaix30                                      | 23 Running                          | 0.2                       | 7 default     | AIX or Linux       |                    |                       |
|                               | hxaix31                                      | 24 Running                          | 0.2                       | 7 Default     | AIX or Linux       |                    |                       |
|                               | hxaix32                                      | 8 Running                           | 0.2                       | 8 default     | AIX or Linux       |                    |                       |
|                               | hxaix46                                      | 6 Running                           | 0.2                       | 7 default     | AIX or Linux       |                    |                       |
|                               | hxaix50                                      | 25 Running                          | 0.6                       | 30 default    | AIX or Linux       |                    | ~                     |
|                               |                                              | Total: 27 Filtered: 27 Selected:    | 0                         |               |                    |                    |                       |
|                               |                                              |                                     |                           |               |                    |                    |                       |
|                               | Tasks: SN1001C70_p570-1                      |                                     |                           |               |                    |                    | <u>^</u>              |
|                               | Properties                                   |                                     |                           |               |                    |                    |                       |
|                               | Operations     Continuention                 |                                     |                           |               |                    |                    |                       |
|                               | Connections                                  |                                     |                           |               |                    |                    | =                     |
|                               | Hardware Information                         |                                     |                           |               |                    |                    | =                     |
| Status: Attentions and Events | 🗈 Updates                                    |                                     |                           |               |                    |                    |                       |
|                               | Serviceability     Canasity On Domand (Carb) |                                     |                           |               |                    |                    |                       |
|                               | a capacity on bemand (Cob)                   |                                     |                           |               |                    |                    | ~                     |

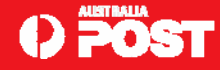

□ Monitor the progress and status of the migration.

| 🕘 hhmc01: | Validate - Windows Internet Explorer provided | by Au 💶 🗖 🔀 |
|-----------|-----------------------------------------------|-------------|
| Deutitie  |                                               |             |
| Partitiu  | n Migration Status : nxaixzo                  |             |
| Migration | status :                                      |             |
| Action    | Status                                        |             |
| Migration | Migration Starting                            |             |
| Stop      |                                               |             |
| Progress  | (%): 11                                       |             |
|           |                                               | Close Help  |
|           |                                               |             |
|           |                                               |             |
| <u> </u>  |                                               |             |

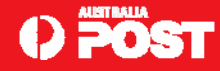

When the status shows 'Migration In Progress', the LPAR will be active on the destination system momentarily. A slight pause may be observed on the LPAR.

| 🕙 hhmc01: | : Validate - Windows Internet Explorer provided by | Au 💶 🔼     |
|-----------|----------------------------------------------------|------------|
|           |                                                    |            |
| Partitio  | n Migration Status : hxaix26                       |            |
| Migration | status :                                           |            |
| Action    | Status                                             |            |
| Migration | Migration In Progress                              |            |
| Stop      |                                                    |            |
| Progress  | (%): 77                                            |            |
|           |                                                    | Close Help |
|           |                                                    |            |
|           |                                                    |            |

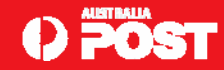

#### LPM – Migration complete.

The migration is complete, once the status changes to 'Success'. Click 'Close'.

| 🕙 hhmc01: | : Validate - Windows Internet Explo | rer provided by Au | str 💶 🗖    | $\times$ |
|-----------|-------------------------------------|--------------------|------------|----------|
|           |                                     |                    |            |          |
| Partitio  | n Migration Status : hxaix26        |                    |            |          |
|           |                                     |                    |            |          |
| Migration | status :                            |                    |            |          |
| Action    | Status                              |                    |            |          |
| Migration | Success                             |                    |            |          |
| Stop      |                                     |                    |            |          |
| Progress  | (%): 100                            |                    |            |          |
|           |                                     |                    | Close Help |          |
|           |                                     |                    |            | $\sim$   |

#### Verification

Confirm that the LPAR has moved to the destination system. The systems serial number should have changed accordingly.

```
root@hxaix26 / # lsattr -El sys0 -a systemid
systemid IBM,021001C70 Hardware system identifier False
```

□ The LPAR is removed from the source system (595-2). Now in *"Running"* state on the destination system (570-1).

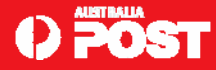

# **Post Migration**

The following errors may appear in the AIX error report. Messages relating to path failures and the system planar are expected.

| 26 / # errpt | _                                                                                                    |                                                                                                    |                                                                                                    |
|--------------|----------------------------------------------------------------------------------------------------|----------------------------------------------------------------------------------------------------|----------------------------------------------------------------------------------------------------|
| TIMESTAMP    | т с                                                                                                    | RESOURCE_NAME                                                                                                    | DESCRIPTION                                                                                                    |
| 0210141209   | ΡH                                                                                                    | hdisk10                                                                                                    | PATH HAS FAILED                                                                                                    |
| 0210141209   | ΡH                                                                                                    | hdisk7                                                                                                    | PATH HAS FAILED                                                                                                    |
| 0210141209   | ΡH                                                                                                    | hdisk9                                                                                                    | PATH HAS FAILED                                                                                                    |
| 0210141209   | ΡH                                                                                                    | hdisk8                                                                                                    | PATH HAS FAILED                                                                                                    |
| 0210141209   | ΡH                                                                                                    | hdisk3                                                                                                    | PATH HAS FAILED                                                                                                    |
| 0210141209   | ΡH                                                                                                    | hdisk2                                                                                                    | PATH HAS FAILED                                                                                                    |
| 0210141209   | ΡH                                                                                                    | hdisk6                                                                                                    | PATH HAS FAILED                                                                                                    |
| 0210141209   | ΡH                                                                                                    | hdisk1                                                                                                    | PATH HAS FAILED                                                                                                    |
| 0210141209   | ΡH                                                                                                    | hdisk5                                                                                                    | PATH HAS FAILED                                                                                                    |
| 0210141209   | ΡH                                                                                                    | hdisk4                                                                                                    | PATH HAS FAILED                                                                                                    |
| 0210141209   | IS                                                                                                    | pmig                                                                                                    | Client Partition Migration Completed                                                                                                    |
| 0210141109   | ΡH                                                                                                    | sysplanar0                                                                                                    | ELECTRICAL POWER RESUMED                                                                                                    |
|              | 26 / # errpt<br>TIMESTAMP<br>0210141209<br>0210141209<br>0210141209<br>0210141209<br>0210141209<br>0210141209<br>0210141209<br>0210141209<br>0210141209<br>0210141209<br>0210141209<br>0210141209 | 26 / # errpt<br>TIMESTAMP T C<br>0210141209 P H<br>0210141209 P H<br>0210141209 P H<br>0210141209 P H<br>0210141209 P H<br>0210141209 P H<br>0210141209 P H<br>0210141209 P H<br>0210141209 P H<br>0210141209 P H<br>0210141209 I S<br>0210141109 P H | 26 / # errpt<br>TIMESTAMP T C RESOURCE_NAME<br>0210141209 P H hdisk10<br>0210141209 P H hdisk7<br>0210141209 P H hdisk7<br>0210141209 P H hdisk8<br>0210141209 P H hdisk3<br>0210141209 P H hdisk2<br>0210141209 P H hdisk6<br>0210141209 P H hdisk1<br>0210141209 P H hdisk5<br>0210141209 P H hdisk4<br>0210141209 I S pmig<br>0210141109 P H sysplanar0 |

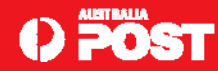

#### Post Migration – continued.

#### □ The following messages will appear in syslog.

```
root@hxaix26 / # tail -f /var/log/syslog
Feb 10 13:59:26 hxaix26 user: info syslog: ~~~~ Start: DR PMIG operation ~~~~
Feb 10 13:59:26 hxaix26 user: info syslog: Starting partition migration PRE phase
Feb 10 14:11:37 hxaix26 local1:info DRMGR: Starting phase PRE for kernel.
Feb 10 14:11:37 hxaix26 local1:info DRMGR: Starting PRE phase for scripts.
Feb 10 14:11:39 hxaix26 local1:info DRMGR: Completed the phase for Scripts.
Feb 10 14:11:39 hxaix26 local1:info DRMGR: Starting phase PRE for signal delivery.
Feb 10 14:11:40 hxaix26 local1:info DRMGR: Completed signal delivery phase.
Feb 10 14:11:40 hxaix26 local1:info DRMGR: Completed PRE signal phase.
Feb 10 14:11:40 hxaix26 local1:info DRMGR: Starting phase PRE for kernel extensions
Feb 10 14:11:40 hxaix26 local1:info DRMGR: Completed the phase for kernel extensions
Feb 10 14:11:40 hxaix26 local1:info DRMGR: Starting Kernel phase.
Feb 10 14:11:40 hxaix26 local1:info DRMGR: Starting phase KERNEL for kernel.
Feb 10 14:11:57 hxaix26 daemon:warn|warning inetd[225476]: Server /usr/bin/xmtopas
  has ended with exit status 0x4100.
Feb 10 14:12:10 hxaix26 local1:info DRMGR: Starting POST phase.
Feb 10 14:12:10 hxaix26 local1:info DRMGR: Starting phase POST for kernel.
Feb 10 14:12:10 hxaix26 local1:info DRMGR: Starting phase POST for kernel extensions
Feb 10 14:12:10 hxaix26 local1:info DRMGR: Completed the phase for kernel extensions
Feb 10 14:12:10 hxaix26 local1:info DRMGR: Starting phase POST for signal delivery.
Feb 10 14:12:20 hxaix26 local1:info DRMGR: 1 applications have not handled signals
  yet
Feb 10 14:12:21 hxaix26 local1:info DRMGR: Completed signal delivery phase.
Feb 10 14:12:22 hxaix26 local1:info DRMGR: Starting POST phase for scripts.
Feb 10 14:12:49 hxaix26 local1:info DRMGR: Completed post notification for DLPAR
  scripts.
Feb 10 14:12:49 hxaix26 local1:info DRMGR: ~~~~ End: DR PMIG operation ~~~~
```

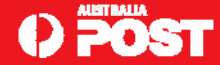

#### Post Migration – continued.

#### Enable UNIX health check scripts in root's crontab.

- 00 19 \* \* \* /usr/local/bin/saveskelvg >> /var/log/saveskelvg.log 2>&1
- 00 01 \* \* 0,3 /usr/local/bin/mksysb2nim >> /var/log/mksysb2nim.log 2>&1
- 00 05 \* \* 0 /usr/local/bin/AIXinfo -repos >> /var/log/chksys.log 2>&1
- 00 07 \* \* \* /home/nmon.ksh > /dev/null 2>&1
- 0 16 \* \* 0 /usr/local/adm/backup.ksh -online -unix -archive 1>/dev/null 2>&1
- 0,30 \* \* \* \* /usr/local/adm/health\_check -check 1>/dev/null 2>&1

Re-enable virtual SCSI disk health checks after the migration.

# chdev -l hdiskX -a hcheck\_interval=60 -P

- □ A tip regarding performance tools (i.e. topas) & LPM.
- Can run tools during migration but be aware data reported may not be meaningful.
- Underlying server hardware changes, performance counters are likely to be reset.
- □ I observed my topas session reset itself when the migration had completed.

Partition migration is over....restarting topas

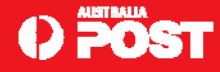

# Known Problems.

#### Problem

- Following a migration the *lsmap* -all command does not show the correct partition ID.
- If the ID of the Mobile partition changes as part of migration, the connected partition ID is not updated to show the correct number.
- There is no functional problem caused, rebooting the mobile partition will cause the correct partition ID to be displayed.
- U Workaround
  - Create an ID for the partition that is unique across all systems

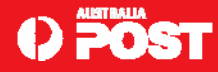

#### Known Problems - continued.

#### Problem

• Refresh of IBM.ManagementServer resource failed. Error report shows: DD42A684 I S DRMGR DR script related Message.

#### Workaround

# chown root.system /usr/lib/dr/scripts/all/IBM.CSMAgentRM\_dr.sh

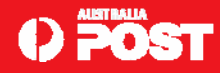

# Limitations and Restrictions.

- Virtual target device names
  - Custom names for virtual target devices in VIOS are lost when a partition is migrated. If custom names have been assigned to devices that belong to a partition that is migrated, the migrated virtual target devices will use default names.
- □ Virtual SCSI Server adapter IDs
  - When a partition is migrated, the VSCSI Server adapters are automatically assigned adapter numbers. Currently it is not possible to specify the slots to be used. The adapters are assigned to use the next available slot.
- Refer to the following IBM website for further information: <u>http://www14.software.ibm.com/webapp/set2/sas/f/pm/known.html</u>

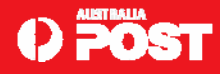

# **SAP License Keys**

□ The SAP Instance Hardware key <u>will</u> change after a successful LPM. As long as the SAP instance is not re-started the existing SAP license key will be retained in the SAP memory buffer, therefore no licence key problems are expected.

□ Should an additional license key be required, please register the new hardware key (after LPM) via the SAP Service Marketplace <u>http://service.sap.com/licensekey</u>, and then apply the new license key to the SAP instance using the SLICENSE transaction. The whole process should take

less than 30 minutes.

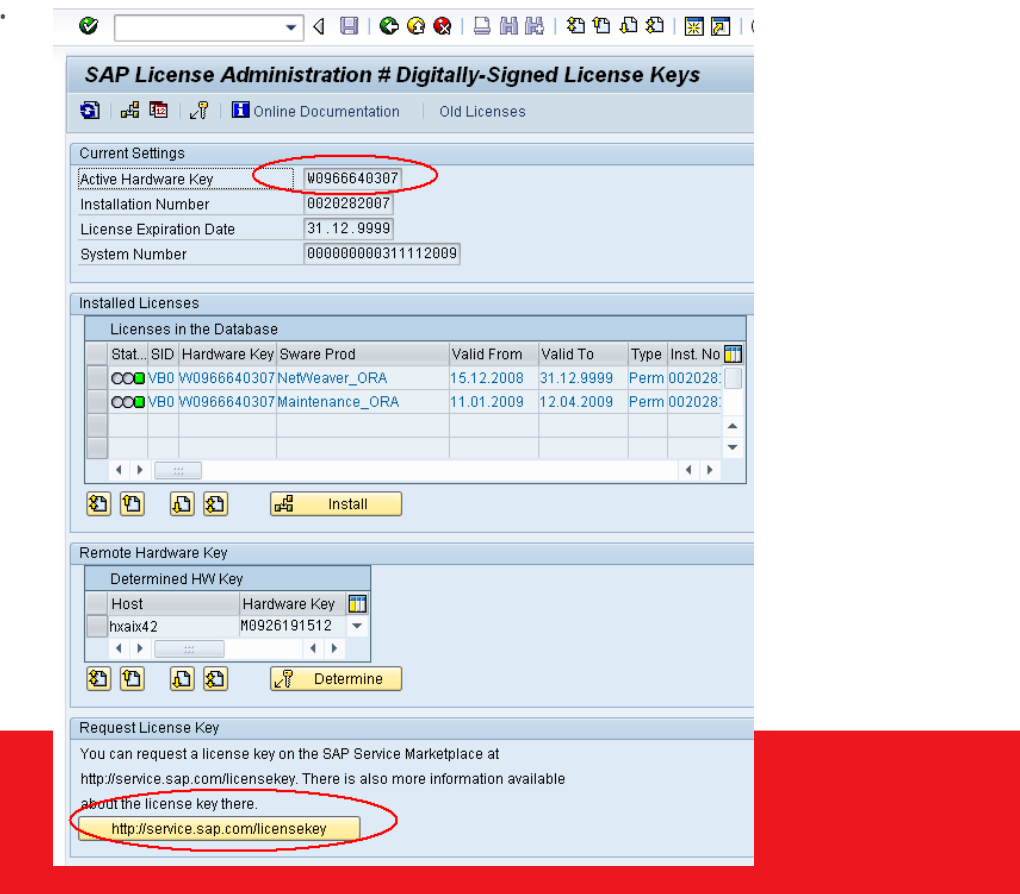

#### SAP License Keys – cont.

#### □ Transaction SLICENSE in SAP system after LPM

|                                                                         | Welcome, Tony De Thomasis my Profile   my Inbox   my Favorites                                   |                                              |                                 |                |                           |  |
|-------------------------------------------------------------------------|--------------------------------------------------------------------------------------------------|----------------------------------------------|---------------------------------|----------------|---------------------------|--|
| SUPPORT PORTAL                                                          |                                                                                                  |                                              |                                 |                |                           |  |
| HOME Help & Support Downloads Keys & F                                  | Requests Data Administration                                                                     | Maintenance & Services                       | SAP Support Infrastructure      | Release & Up   | grade Info Knowledge Exch |  |
| License Keys Service Catalog Software Cat                               | alog Development Namespaces                                                                      | SSCR Keys Migrati                            | on Keys Development Reques      | ts             |                           |  |
|                                                                         | 者 License Keys                                                                                   |                                              |                                 |                |                           |  |
| You are here:                                                           | LICENSE KEYS FOR SAI                                                                             | - Business Suite                             | and SAP Business C              | pjects         |                           |  |
| <ul> <li>License Keys</li> </ul>                                        |                                                                                                  |                                              |                                 |                |                           |  |
| Documentation                                                           |                                                                                                  |                                              |                                 |                |                           |  |
| <ul> <li>Learning Map</li> </ul>                                        |                                                                                                  | 2                                            | 4                               |                | 5                         |  |
| <ul> <li>Frequently Asked Questions</li> </ul>                          | Select Installation :                                                                            | Select System S                              | ystem Data Hardware             | Data           | Submit                    |  |
| <ul> <li>Media Library</li> </ul>                                       |                                                                                                  |                                              |                                 |                |                           |  |
| <ul> <li>SAP Solutions for Small and Midsize<br/>Enterprises</li> </ul> | Installation                                                                                     |                                              |                                 |                |                           |  |
| Third Party Products                                                    | Installation number                                                                              | 0020124524                                   |                                 | Cus            | lomer                     |  |
| <ul> <li>Maintenance Certificate</li> </ul>                             | Installation name                                                                                | WEB AS : Australian                          | Postal Cor                      | Loca           | ation                     |  |
| Quick Link Information                                                  | Product                                                                                          | SAP WEB AS                                   |                                 | Num            | iber of systems           |  |
| Access this topic directly at<br>http://service.sap.com/licensekey      | License Requests                                                                                 |                                              |                                 |                |                           |  |
| Copyright Privacy Imprint                                               | Please enter the hardware key<br>For details on retrieving the har                               | for each server.<br>dware key, please see th | e documentation License Keys fo | r SAP Systems  | (Adobe PDF, 672kB).       |  |
|                                                                         | Hardware key (HVMD) *                                                                            |                                              |                                 |                |                           |  |
|                                                                         | License type *                                                                                   |                                              | Standard - Web Application S    | Server ABAP or | ABAP+JAVA 🔽 📘             |  |
|                                                                         | Valid until *                                                                                    |                                              | 31.12.9999                      | 1              |                           |  |
|                                                                         | Save Reset                                                                                       |                                              |                                 |                |                           |  |
|                                                                         | * Marked fields are required                                                                     |                                              |                                 |                |                           |  |
|                                                                         | Hardware Overview                                                                                |                                              |                                 |                |                           |  |
|                                                                         | To change an existing system, select it from the list and click the Change selected entry button |                                              |                                 |                |                           |  |
|                                                                         | Hardware key (HVMD)                                                                              | ÷                                            | License type                    | ÷              | Valid until               |  |
|                                                                         | W0966640307                                                                                      |                                              | Maintenance                     |                | 11.05.2009                |  |
|                                                                         | VV0966640307                                                                                     |                                              | Standard                        |                | 31 12 9999                |  |

□ Requesting new licence key on the SAP Service Marketplace

□ Please Note: Please thoroughly check all non-SAP third party products for hardware key problems following LPM.

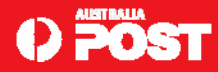

# **SAP Verification after LPM**

Before and after the LPM is completed, the SAP Basis person should verify the hardware key changes by running transaction ST06n.

| Index         Server         Desk20_DE1_00         Top Feb 10 10.29.42 2009           Operating system         AlX heak26_3 5 00C01C704C00         CPU           CPU         Description         Value Unt         Description         Value Unt           CPU         Description         Value Unt         Description         Value Unt           CPU         Description         Value Unt         Number OF CPUs         2           System utilization         20 %         Average processes wating (1 min)         1,77           US wat         34 %         Average processes wating (1 min)         2,07           System calls         14 24 %         Control         65 /s           UV wat         34 %         Average processes wating (15 min)         3,07           System calls         14 24 %         Control workset         67 /s           Virtual system         Description         Value Unt         Description         Value Unt           Model         UNITH wat         Shared Pool LPAR         Prove Unitset         6,02           CPU         Description         Value Unit         Description         Value Unit         Description         Value Unit         0,02         0,02         0,02         0,02         0,02         0,02                                                                                                    | DE1 hxaix26_DE1_00 AIX hxaix26                        | 3 5 00C01C704C0          | 0                        |                  |                                    |                |
|----------------------------------------------------------------------------------------------------|-------------------------------------------------------|--------------------------|--------------------------|------------------|------------------------------------|----------------|
| □ primings       Operating system       AbX hask22 is 30 OD 11 C70 AC 00       Not 18 OD 10 C70 AC 00         • • • • • • • • • • • • • • • • • • •                                                                                                    |                                                       | Rower                    | bysiy26 DE1 00           |                  | Tue Eeb 10 10:20-42 2000           |                |
| CPU       CPU       Description       Value Unit       Description       Value Unit       Description       Value       Value                                                                                                    | C Systems                                             | Operating system         | AlX bxaix26 3 5 00C01C70 | 4000             | 10010010101012042 2000             |                |
| Invalue26_00E1_00       Value Unit       Description       Value Unit       Description       Value         Viscounce       System utilization       13 %       Number of CPUs       2         System utilization       20 %       Average processes waiting (1 min)       1,77         Use utilization       34 %       Average processes waiting (1 min)       2,68         U/O vait       34 %       Average processes waiting (1 min)       3,07         System cails       1,424 /s       Context witches       673 /s         Model       Bescription       Value Unit       Description       Value         Virtual system       Value Unit       Pescription       Value Unit       Pescription       Value         Virtual system       Virtual system       Shared Pool CPUs       160       18,00       18,00       18,00         Capped       Off       Physical CPU sconsumed       0,20       0,20       16,00       0,20         Capped       Off       Physical CPU sconsumed       0,20       10,00       0,20       10,00       0,20         Capped       Off       Physical CPU sconsumed       0,20       10,00       0,20       10,00       0,20       10,00       0,20       10,00       0,00       0,                                                                                                    | ▼ 🗇 DE1                                               | CPU                      |                          |                  |                                    |                |
| User utilization     13 %     Number of CPUs     2       System utilization     20 %     Average processes waiting (1 min)     17.7       Idle     33 %     Average processes waiting (1 min)     2.8       Vowait     34 %     Average processes waiting (1 min)     2.8       Vowait     34 %     Average processes waiting (1 min)     2.8       Vowait     34 %     Average processes waiting (1 min)     2.8       Vowait     34 %     Average processes waiting (1 min)     2.8       Vowait     34 %     Average processes waiting (1 min)     2.8       Vowait     1424 /s     Context witches     67.9       Host system     14.24 /s     Context witches     67.9       Host system     Bescription     Value     Processor     ProverPC_POWER6       Frequency     Average processes waiting (1 min)     7.7     7.47.04       Virtual system     Value     Unit     Description     Value       Patition type     Shared Pool LPAR     Pool utilization authority     Granted       Swap size     Copped     Off     Physical CPUs consumed     0.02       Swap size     Copped     Off     Physical CPUs dide     6.32       Swap size     Coll CPUs     Start Pool CPUs dide     6.32       <                                                                                                    | <ul> <li>hxaix26_DE1_00</li> </ul>                    |                          | Description              | Value Unit       | Description                        | Value Unit     |
| System utilization       20 %       Average processes waiting (1 min)       1,77         No       3%       Average processes waiting (1 min)       2,68         NO wait       34 %       Average processes waiting (1 min)       3,07         System calls       1,424 /s       Control switches       673 /s         Host system       Description       Value       Processor       Processor         Witual system       Description       Value       Processor       Processor       Processor         Witual system       Description       Value       Processor       Processor       P                                                                                                    |                                                       |                          | Liser utilization        | 13.96            | Number of CPUs                     | 2              |
| idia       idia       33 %       Average processes waiting (5 min)       3,89         idia       33 %       Average processes waiting (5 min)       3,89         idia       1,424 is       Context events       673 /         System calls       1,424 is       Context events       673 /         Host system       Description       Value       6         Modei       IMM 117-MMA       Percessor       PowerPC_POWERS         Virtual system       Description       Value       Frequency       4,704 1         Virtual system       Description       Value       Name       Pool utilization authority       Granted         Swap size       Capped       Of       Physical CPUs consumed       0,02       3,35         Swap size       Virtual cPUs in       0       Rescription       Value       0,83         Swap size       Capped       Of       Physical CPUs consumed       0,02       3,35         Swap size       Constription       Value       0       4,47,41       8,35         Swap size       Context events       0,20       CPUs       Available capacity       8,35         Swap size       Configure swap size       0,207,152,152       1       Available capacity <t< td=""><td></td><td></td><td>System utilization</td><td>20.96</td><td>Average processes waiting ( 1 min)</td><td>1 77</td></t<>                                                                                                    |                                                       |                          | System utilization       | 20.96            | Average processes waiting ( 1 min) | 1 77           |
| Words       24 %       Average processes waiting (15 mil)       3.07         Optimic calls       1.424 %       Average processes waiting (15 mil)       3.07         Optimic calls       1.424 %       Average processes waiting (15 mil)       3.07         Optimic calls       1.424 %       Average processes waiting (15 mil)       3.07         Optimic calls       1.424 %       Average processes waiting (15 mil)       3.07         Model       Description       Value Value       Average processes waiting (15 mil)       3.07         Windel       Description       Value Value       Processes       Processes       Proces                                                                                                    |                                                       |                          | Idle                     | 33.96            | Average processes waiting ( 1 min) | 2.68           |
| Borden Loss     Borden Loss     Bord                                                                                                    |                                                       |                          | KO wolt                  | 33 %             | Average processes waiting (15 min) | 2,00           |
| Spitelin Lans     1/24 / 3     Collect Switches     3/3 / 3       Interruption     1/24 / 3     Collect Switches     3/3 / 3       Interruption     4/3 / 5     5       Host system     Description     Value     Description       Model     IBM,9117-MMA     Description     Value       Virtual system     Description     Value     Description       Virtual system     Description     Value     Value       Partition type     Shared Pool LPAR     Pool utilization authority     Granted       OFU     Partition type     Shared Pool LPAR     Pool utilization authority     Granted       OFU     Threads     2     Physical CPUs consumed     0,02       Swap size     Virtual CPUs     1     Available capacity     8,32       Virtual CPUs     1     Available capacity     8,32       Swap size     Utilitement     0,20 CPUs     Available capacity     8,32       Swap size     Physical memory     2,097 JS2 KB     Frequency     4/34       Swap size     Disk     Pages in     8 /s     Faged in     3/44       Swap size     Disk     Pages in     8 /s     Faged in     3/44       Swap size     Configure swap size     20.971,520 KB     Maainum swap size                                                                                                    |                                                       |                          | Outers celle             | 4 4 2 4 7 5      | Context excitations                | 570 /-         |
| Host system     Host system     Description     Value     Value     Processor     PowerPC_POWERS       Virtual system     Virtual system     Processor     PowerPC_POWERS     A704 II       Virtual system     Partition type     Shared Pool LPAR     Pool utilization authority     Oranted       Immony     Obscription     Value     Virtual cyclus     Shared Pool LPAR     Pool utilization authority     Oranted       Immony     Obscription     Value     Virtual cyclus     Shared Pool LPAR     Pool utilization authority     Oranted       Immony     Obscription     Value     Obscription     Shared Pool CPUs     Shared Pool CPUs     Shared Poo                                                                                                    |                                                       |                          | Interrupte               | 1.424 /8         | Context switches                   | 57378          |
| Description         Value         Description         Value         Description         Value           Model         IBM,9117.MMA         Processor         ProverPC_POWERC         ProverPC_POWERC           Virtual system         Description         Value         Unitsation authority         Granted           Partition type         Shared Pool LPAR         Pool utilization authority         Granted         0.02           Partition type         Shared Pool LPAR         Pool utilization authority         Granted         0.02           Partition type         Shared Pool LPAR         Pool utilization authority         Granted         0.02           Partition type         Shared Pool LPAR         Pool utilization authority         Granted         0.02           Partition type         Shared Pool LPAR         Pool utilization authority         Granted         0.02           Partition type         CPU         Threads         2         Physical CPUs consumed         0.02           Partition type         Corput         Entitlement         0.02 CPU         Value         0.02           Pages in         Bool type         1         Available capacity consumed         0.23           Pages in         Bool type         Free physical memory         1.574                                                                                                    |                                                       | Linet mustered           | interrupts               | 45 /5            |                                    |                |
| Description     Value     Userchalow     Value     Value     Processor     PowerPC_CPOVERS       Virtual system     Processor     Processor     Processor     Processor     Processor       Virtual system     Partition type     Shared Pool LPAR     Pool Ulizatin authority     Granted       Partition type     Shared Pool LPAR     Pool Ulizatin authority     Granted       Partition type     Shared Pool LPAR     Pool Ulizatin authority     Granted       Wintual CPUs     O     Shared Pool CPUs     Processor     Processor       Wintual CPUs     I     Available capacity     6,35       Virtual CPUs     I     Available capacity     6,35       Virtual CPUs     I     Available capacity     6,35       Virtual CPUs     Virtual CPUs     Virtual cPUs (PUs     Virtual cPUs (PUs       Montor Opercesses     Entitlement consumed     12,0 %     Virtual CPUs       Montor Opercesses     Postcal memory     2,097,152,0 KB     Free hysical memory     15,074       Pages in     6,74     Paged in     24,117       Pages in     6,74     Paged in     24,117       Pages in     6,74     Paged in     24,117       Pages in     6,74     Paged in     24,117       Pages in     6,74 <td></td> <td>HUSI SYSTEM</td> <td>Deceription</td> <td>Mala</td> <td>Description</td> <td>Malua / Int</td>                                                                                                    |                                                       | HUSI SYSTEM              | Deceription              | Mala             | Description                        | Malua / Int    |
| Model     IBM 3117-MMA     Processor     Processor     Processor       Virtual system     Description     Value     Value     Value     Value       Partition type     Shared Pool LPAR     Pool utilization atthority     Granted       OPU     Partition type     Shared Pool LPAR     Pool utilization atthority     Granted       OPU     OPU     Threads     2     Physical CPUs consumed     0,02       OPU     Threads     2     Physical CPUs consumed     0,02       OPU     Threads     2     Physical CPUs consumed     0,02       OPU     Threads     2     Physical CPUs consumed     0,02       OPU     Threads     2     Physical CPUs consumed     0,02       OPU     Threads     2     Physical CPUs consumed     0,02       OPU     Threads     2     Physical CPUs consumed     0,02       OPU     Threads     2     Physical CPUs consumed     0,02       OPU     Threads     0,02     1     Available capacity consumed     0,02       OPU     Top 40 CPU processes     Physical memory     2,087,152 KB     Free physical memory     1,570 H       OPU     Pages in     6 /s     Paged out     344 H       OPU     Pages out     7/1                                                                                                    |                                                       |                          | Description              | Value out        | Description                        | Value Unit     |
| Virtual system     Virtual system     Virtual syste                                                                                                    |                                                       |                          | Model                    | IBM,9117-MMA     | Processor                          | PowerPC_POVER6 |
| Virtual system     Virtual system     Virtual System     Virtual System     Virtual Syste                                                                                                    |                                                       |                          |                          |                  | Frequency                          | 4./U4 MHz      |
| Bescription     Value     One     Description     Value       Partition type     Shared Pool LPAR     Pool Unit Ziation authority     Granted       Simple for     SMT mode     On     Shared Pool LPAR     Pool OPUs     18,00       Memory     Capped     Orf     Physical CPUs (dle     8,32       Disk     Disk     1     Arailable capacity consumed     0,02       Top Ad CPU processes     1     Arailable capacity consumed     0,02       Monitored processes     Entitlement consumed     1,20     Swalable capacity consumed     0,21       Monitored processes     Physical CPU processes     Physical memory     1,574       Monitored processes     Physical memory     2,097,152     Ke     Free physical memory     1,574       Monitored processes     Physical memory     2,097,152     Ke     Page out     34       Momory     Swap size     Onfigured swap size     20,071,520     Value Unit     Swap size       Memory     Swap size     Configured swap size     20,071,520     Main way size     20,071,520       Memory     Swap size     Configured swap size     17,103,376     KB     Actual swap size     20,071,520       Swap size     Configured swap size     17,103,376     KB     Actual swap size                                                                                                    |                                                       | Virtual system           |                          |                  |                                    |                |
| Senapsito:       Partition type       Shared Pool LPAR       Pool utilization authority       Granted         Senapsito:       SM       SM       Shared Pool LPAR       Pool utilization authority       Granted         Senapsito:       SM       SM       Shared Pool LPAR       Pool utilization authority       Granted         SM       CPU       SM       Shared Pool LPAR       Pool utilization authority       Granted         SM       SM       SM       SM       2       Physical CPUs consumed       0,02         SM       SM       SM       SM       Notice CPUs Available capacity consumed       0,23         SM       SM       Capped       Of       Physical CPUs available capacity consumed       0,24         SM       SM       Capped       SM       Notice CPUs Available capacity consumed       0,24         SM       Montor Operating System" (RZ20)       Memory       SM       Physical memory       20971525       Faged in       24         Pages in       6 /s       Paged in       244       20971520       20971520       20971520       20971520       20971520       20971520       20971520       20971520       20971520       20971520       20971520       20971520       20971520       20971520 <t< td=""><td></td><td></td><td>Description</td><td>Value Unit</td><td>Description</td><td>Value Unit</td></t<>                                                                                                    |                                                       |                          | Description              | Value Unit       | Description                        | Value Unit     |
| Secondaria       SMT mode       On       Shared Pool CPUs       16,00         Capped       Threads       2       Physical CPUs consumed       0,02         Capped       Off       Physical CPUs consumed       0,02         Capped       Off       Physical CPUs consumed       0,02         Swap size       Disk       1       Available capacity consumed       0,2         Construct       Entitlement       0,20       CPUs Available capacity consumed       0,2         Construct       Entitlement consumed       1,2,0       Swap size       0       0         Construct       Pages out       0,21       CPUs Available capacity consumed       0,2         Construct       Pages out       1       Description       200 (FLS KB)       Pages out       34         Configured swap size       Description       200 (FLS KB)       Paged out       34       34         Configured swap size       Configured swap size       200 (FLS KB)       Maine wap size       200 (FLS KB)       Actual swap size       200 (FLS KB)       34         Configured swap size       Configured swap size       17.103.376 KB       Actual swap size       200 (FLS KB)       30         Configured swap size       CPU (KB)       Name                                                                                                    |                                                       |                          | Partition type           | Shared Pool LPAR | Pool utilization authority         | Granted        |
| • Im CPU • Im CPU • Im Threads 2 Physical CPUs consumed 0,02   • Swap size Capped Off Physical CPUs interest 8,32   • Im Elisystem Capped Off Physical CPUs Available capacity 8,33   • Im Elisystem Capped Off Physical CPUs Available capacity 8,33   • Im Consumed 1,2,0 % 9   • Im Consumed 1,2,0 % 9   • Im Consumed 1,2,0 % 9   • Im Consumed 1,2,0 % 9   • Im Consumed 1,2,0 % 9   • Im Consumed 1,2,0 % 9   • Im Consumed 1,2,0 % 9   • Im Consumed 1,2,0 % 9   • Im Consumed 1,2,0 % 9   • Im Consumed 1,2,0 % 9   • Im Consumed 1,2,0 % 9   • Im Consumed 1,2,0 % 9   • Im Consumed 1,2,0 % 9   • Im Consumed 1,2,0 % 9   • Im Consumed 6,1,5 Faged in 2,41   • Im Consumed 0,00 1,4 9   • Im Consumed 1,1,1,1,3,3,70 1,4 2,00,1,1,20   • Im Consumed 1,1,1,1,1,1,1,1,1,1,1,1,1,1,1,1,1,1,1,                                                                                                    | 2 Snapshot                                            | ·                        | SMT mode                 | On               | Shared Pool CPUs                   | 16,00          |
| Advance of the second of the second of             | • 🖭 CPU                                               | -                        | Threads                  | 2                | Physical CPUs consumed             | 0,02           |
| • • • • • • • • • • • • • • • • • • •                                                                                                    | • 🌍 Memory                                            |                          | Capped                   | on               | Physical CPUs idle                 | 8,32           |
| • Elsk Entitlement 0,20 CPUs Available capacity consumed 0,21   • Elseystem Entitlement consumed 1,20 VSUs Available capacity consumed 0,21   • Elseystem Entitlement consumed 1,20 VSUs Available capacity consumed 0,21   • Entitlement consumed 1,20 VSUs Available capacity consumed 0,21   • Entitlement consumed 1,20 VSUs VSUS 1,20 VSUS   • Entitlement consumed 1,20 VSUS 1,20 VSUS   • Entitlement consumed 1,20 VSUS 1,20 VSUS   • Entitlement consumed 1,20 VSUS 1,20 VSUS   • Entitlement consumed 1,20 VSUS 1,20 VSUS   • Entitlement consumed 1,20 VSUS 1,20 VSUS   • Entitlement consumed 1,20 VSUS 1,20 VSUS   • Entitlement consumed 0,20 CPUS Available capacity consumed 0,20 CPUS   • Entitlement consumed 0,20 CPUS 1,20 VSUS 1,20 VSUS   • Entitlement consumed 0,20 CPUS 1,20 VSUS 1,20 VSUS   • Entitlement consumed 0,20 CPUS 1,20 VSUS 1,20 VSUS   • Entitlement consumed 0,20 CPUS 1,20 VSUS 1,20 VSUS   • Entitlement consumed 0,20 CPUS 0,20 VSUS 1,20 VSUS   • Entitlement consumed 0,20 CPUS 0,20 VSUS 2,00 VSUS   • Entitlement consumed 0,20 CPUS 0,20 VSUS 2,00 VSUS   • Entitlement consumed 0,20 VSUS 0,20 VSUS 2,00 VSUS   • Entitlement consumed 0,20 VSUS 0,20 VSUS 2,00 VSUS                                                                                                    | <ul> <li>Swap size</li> </ul>                         | -                        | Virtual CPUs             | 1                | Available capacity                 | 8,35 CPUs      |
| <ul> <li>AN</li> <li>Flassystem</li> <li>CPU</li> <li>Monitor "Operating System" (R220)</li> <li>Monitor "Operating System" (R220)</li> <li>Mo</li></ul>                                                                                                    | • 🔒 Disk                                              | 1                        | Entitlement              | 0,20 CPU:        | Available capacity consumed        | 0,2 %          |
| • Efficiency Efficiency Efficiency         Memory         Obscription         Value Unit         Description         Value Unit         Description         Value Unit         Propriation Memory         1.5704         Value Unit         Propriation Memory         2.087.152 KB         Free physical memory         1.5704         Value Unit         Propriation Memory         2.087.152 KB         Free physical memory         1.5704         Value Unit         Paged out         3.381           • If or Provious hours         • If or Provious hours         • If or Provious hours         • If or Provious hours         • Paged out         3.381         • 2.381         • 2.381         • 2.381         • 2.381         • 2.381         • 2.381         • 2.381         • 2.381         • 2.381         • 2.381         • 2.381         • 2.381         • 2.381         • 2.381         • 2.381         • 2.381         • 2.381         • 2.381         • 2.381         • 2.381         • 2.381         • 2.381         • 2.381         • 2.381         • 2.381         • 2.381         • 2.381         • 2.381         • 2.381         • 2.381         • 2.381         • 2.381         • 2.381         • 2.381         • 2.381         • 2.381         • 2.381         • 2.381         • 2.381         • 2.381         • 2.381         • 2.381         • 2.381         • 2.381                                                                                                    | • 🖶 LAN                                               |                          | Entitlement consumed     | 12,0 %           |                                    |                |
| <ul> <li>C Top 40 CPU processes</li> <li>Monitor "Operating System" (R220)</li> <li>Monitor "Operating System" (R220)</li> <li>Monitor "Operating System" (R220)</li> <li>Monitor "Operating System" (R220)</li> <li>Previous Hours</li> <li>C PU</li> <li>Monitor "Operating System" (R220)</li> <li>Previous Hours</li> <li>D bisk</li> <li>E CPU</li> <li>Monitor "Operating System" (R220)</li> <li>Monitor "Operating System" (R220)</li> <li>Previous Hours</li> <li>D bisk</li> <li>E LAN</li> <li>C PU</li> <li>Memory</li> <li>E lisesystem</li> <li>C PU</li> <li>Memory</li> <li>E lisesystem</li> <li>Monitor "Operating System" (R220)</li> <li>Monitor "Operating System" (R220)</li> <li>Monitor "Operating System" (R220)</li> <li>Memory</li> <li>C PU</li> <li>Memory</li> <li>C PU</li> <li>Memory</li> <li>C PU</li> <li>Memory</li> <li>Memory</li> <li>Memor</li></ul>                                                                                                    | <ul> <li>Filesystem</li> </ul>                        | Memory                   |                          |                  |                                    |                |
| <ul> <li>Second Second Sec</li></ul> | <ul> <li>Top 40 CPU processes</li> </ul>              |                          | Description              | Value Unit       | Description                        | Value Unit     |
| • • • • • • Monitor "operating system" (RZ20)       • • • • Pages int       • • • • • • • • • • • • • • • • • • •                                                                                                    | <ul> <li>Image: Monitored processes</li> </ul>        |                          | Physical memory          | 2.097.152 KB     | Free physical memory               | 15.704 KB      |
| Image: Second Second                                      | <ul> <li>Monitor "Operating System" (RZ20)</li> </ul> |                          | Pages in                 | 6 /s             | Paged in                           | 24 KB/s        |
| Swap size     Swap size              | S Previous hours                                      | 222 A                    | Pages out                | 87 /s            | Paged out                          | 348 KB/s       |
|                                                                                                    | • 🖭 CPU                                               | Swap size                |                          |                  | 2017/02/2016/ WALKS                |                |
| <ul> <li>S Wap size</li> <li>S Wap size</li></ul>                                                                                                    | • @ Memory                                            |                          | Description              | Value Unit       | Description                        | Value Unit     |
| • E LAN     Free swap size     17.103.976 KB     Actual swap size     20.971.520       • E LAN     Description     Value Unit     Description     Value Unit     Description       • E LAN     Organization     14     Gaussian     Organization     Organization       • E Lissystem     Organization     14     Gaussian     Organization     Organization       • E Lissystem     Organization     14     Gaussian     Organization     Organization       • E Lissystem     Organization     19     KB/s     Organization     Organization                                                                                                    | • 🗐 Swap size                                         |                          | Configured swap size     | 20.971.520 KB    | Maximum swap size                  | 20.971.520 KB  |
| → explore     Disk with highest response time       → Filesystem     Disk with highest response time     Value Unit     Description     Value Unit     Description     Value Unit     Value Unit                                                                                                    | • 🛢 Disk                                              |                          | Free swap size           | 17.103.976 KB    | Actual swap size                   | 20.971.520 KB  |
| · ■ Filesystem     Description     Value Unit     Description     Value Init       · ■ GPU     Name     hdisk0     Response time     0       · ● Memory     Utilization     14     Queue     0       · ● Swap size     Arg, wait time     0 ms     Arg, service time     0       • ● LNN     LAN (summar)     Essignment     694 HeVs     Operations     301       • ● Lissystem     Obscription     Value Unit     Description     Value Unit                                                                                                    | · · · · · · · · · · · · · · · · · · ·                 | Disk with highest respon | se time                  | 11.100.010 110   | interaction of the one             | 2010111020110  |
| History     Description     Onde Vinit Description     Description          • ■ CPU      Name      hdisk On      Response time      0          • ● Memory         • Utilization      14       	 Gueue      0          • ● Disk         • Disk         • Main On         • On         • On           • ● Disk         • LAN         • Lan         • One         • One                                                                                                    | · Filesystem                                          | Ingricorrespon           | Description              | Value Linit      | Description                        | Value Linit    |
|                                                                                                    | A History                                             |                          | Name                     | bdisk0           | Response time                      | 0 ms           |
| • ● Memory     Constant/n     14     Gedue     0       • ● Disk     Office     Avg. wait time     0     6     0       • ● Disk     Transfer rate     699 KB/s     Operations     30       • ● Fliesystem     Description     Value Unit     Description     Value Unit                                                                                                    | · E CPU                                               |                          | Litilization             | 14               | Queue                              | 0 1115         |
| • C Swap size     > Park - Name     0 Intr     Aug. Serinde unite     0 Intr       • B Disk     Transfer rate     699 KP/s     Operations     30 J       • C Fliesystem     Description     Value Unit     Description     Value                                                                                                    | • Memory                                              |                          | Avg wait time            | 14               | Ava contectime                     | 0 mc           |
| · ■ Disk transient and begin Res Operations (30)<br>· ■ LAN (summary)<br>· ■ Filesystem Description Value Unit Description Value I                                                                                                    | • Swap size                                           |                          | Transfer rate            | 0 ms             | Operations                         | 0 //IS         |
| • Ter Levier Devicementation Continuent Description Value Unit Description Value 1                                                                                                    |                                                       | LAN (ourspand)           | manisterrate             | 039 KB/S         | Operandits                         | 30 /5          |
| Description Value Onit Description Value O                                                                                                    |                                                       | LAN (summary)            | Description              | Melu - Link      | Description                        | Malua 1 121    |
|                                                                                                    | Hiesystem                                             | -                        | Description              | Value Unit       | Description                        | Value Unit     |
| Additional Tunctions Packets in 17 /s Errors in 0 /                                                                                                    | Additional functions                                  |                          | Packets in               | 17 /s            | Errors in                          | 0 /s           |
| Packets out 4 /s Errors out 0 /                                                                                                    | • E Hardware Information                              | 2                        | Packets out              | 4 /s             | Errors out                         | 0 /s           |

□ Once the LPM is completed, the following transactions must be checked to verify a successful migration: SM21 – Check the SAP system log for any obvious errors, ST06 → OS Collector Log – check the SAP operating system collector, ST06 → Operating System Log – check the Unix log, ST04n – check the Oracle alert log for all DBMS errors

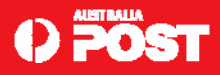

# NIM and LPM

□ There is a potential problem if you initiate a NIM operation on a client after a migration.

□ The CPU ID of a NIM client is stored in the NIM database so that the master can perform a check that NIM client requests are coming from the same machine that was originally registered as a client.

□ This id changes with a migration and subsequent NIM client requests would fail.

As a workaround the client CPU ID check can be disabled using the fastpath "*smitty nim\_cpuid\_validate*".

□ More details about this attribute can be found here:

http://publib.boulder.ibm.com/infocenter/systems/index.jsp?topic=/com.ibm.aix.install/doc/i nsqdrf/addl\_disable\_client.htm&tocNode=int\_8662

□ This check is only relevant for client initiated NIM operations. NIM operations are typically initiated by the NIM master, in that case the physical processor validation never happens.

Reset a NIM client with the /usr/local/bin/resetnimclient script, before performing a NIM operation on the client. This is an Australia Post local script.

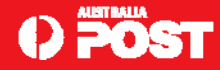

### **VIOS and LPAR Documentation**

- □ If the mobile partition is to remain permanently on the destination system, the VIOS and LPAR documentation must be updated to reflect the change to the landscape.
- For example if you move an LPAR from 570-1 to 595-2 and you plan on leaving the LPAR on 595-2 indefinitely, then you must update your VIOS configuration documentation and LPAR layout diagrams.
- The UNIX team AIX/VIOS related documentation can be found here:
  - <u>http://esbinfo:8090/display/MIO/AIX+Configuration+management</u>
  - Reconfigure backups Legato, mksysb, etc.

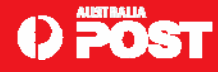

# To do list.

- Test LPM with HACMP. Supported but I have not tried it yet!
- □ Test LPM with AMS and dual VIOS. Same as above.
- □ Has anyone tried these yet?

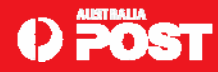

# LPM Live Demo with JS22 Blades

□ As long as my VPN connections works! ;-)

#### □ JS22 Live Partition Mobility

http://www.ibm.com/developerworks/aix/library/au-js22lpm

□ Oracle DB 10gR2 Certified with IBM PowerVM Live Partition Mobility on AIX

http://blogs.oracle.com/OIIS/2009/07/oracle\_db\_10gr2\_certified\_with.html

Using Live Partition Mobility with SAP Instances

<u>https://www.sdn.sap.com/irj/scn/weblogs?blog=/pub/wlg/13150</u>
 SAP Note 1102760 - POWER6 Live Partition Mobility:

- The required minimum software levels are:
  - Oracle DB 10gR2 (10.2.0.4) Single Instance only, no RAC
  - AIX 5.3 TL8 SP4, or
  - AIX 6.1 TL2 SP3
- Please note that Live Partition Mobility is certified for single Oracle database instances only.
- Oracle RAC is not yet supported. Formal testing with Oracle RAC is still ongoing and support will be announced at a later date.

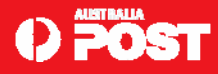